# MAKALAH

# INSTALLASI MICROSOFT WINDOWS 2000 SERVER DAN CONFIGURASI PADA JARINGAN (CLIENT SERVER)

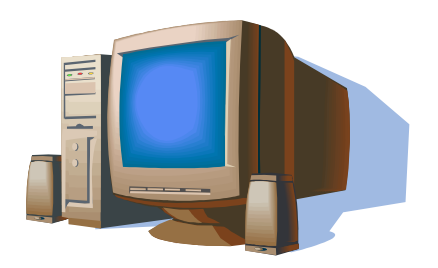

**RAMDAN** SMK PLUS BINA TEKNIK

## DAFTAR ISI

| Daftar Isi                             | i  |
|----------------------------------------|----|
| Bab I                                  |    |
| Mengenal Microsoft Windows 2000 Server | 1  |
| Bab II                                 |    |
| Instalasi Windows 2000 Server          | 8  |
| Bab III                                |    |
| Active Directory Service               | 25 |
| Bab IV                                 |    |
| Manajemen User dan Group               | 34 |
| Bab V                                  |    |
| Koneksi Klien - Server                 | 55 |

Penyusun 2007

## Bab I

## **Mengenal Microsoft Windows 2000 Server**

## 1.1. Mengenal Sistem Operasi Windows 2000

Windows 2000 Server merupakan *Network Operating System* (NOS) untuk melakukan konfigurasi dan manajemen jaringan baik skala kecil, menengah, maupun besar. Teknologi sistem operasi Windows 2000 sebenarnya merupakan kelanjutan teknologi Windows NT yang telah cukup lama digunakan secara luas di pasaran. Keluarga Windows 2000 terdiri dari 4 jenis sistem operasi, 3 diantaranya merupakan sistem operasi untuk server dan 1 untuk workstation.

#### 1.1.1. Windows 2000 Professional

Versi Professional dikhususkan sebagai sistem operasi desktop sebagaimana Windows 98 dan Windows Milenium Edition. Sistem ini diposisikan untuk menggantikan Windows NT Workstation, dan dapat digunakan pada berbagai kebutuhan skala bisnis. Windows 2000 Professional mendukung penggunaan dual processor sehingga memberikan kinerja sistem lebih baik untuk berbagai aplikasi serius. Berbagai feature baru seperti System Preparation Tools dan Setup Manager Wizard semakin memudahkan administrator sistem dalam proses instalasi untuk banyak komputer. Sistem ini sangat ideal digunakan sebagai klien Windows 2000 Server karena memiliki dukungan penuh terhadap berbagai fasilitas Windows 2000 Server, terutama Active Directory dan Group Policy.

#### 1.1.2. Windows 2000 Server

Versi ini merupakan kelanjutan teknologi Windows NT Server 4.0 dengan berbagai fasilitas baru yang semakin memudahkan pengelolaan jaringan. Keluarga server Windows 2000 terdiri dari 3 jenis yaitu versi standar (Server), Advance Server, dan Data Center Server. Windows 2000 Server memiliki semua kemampuan yang ada pada versi Professional ditambah berbagai fasilitas inti yang dibutuhkan sebagai server jaringan. Versi ini dapat digunakan sebagai file dan print server, application

server, web server, maupun communication server. Fasilitas penting yang dimiliki versi ini antara lain :

- Dukungan untuk penggunaan 2 processor bila diinstal dengan mode clean install, atau 4 processor apabila instalasi dilakukan dengan mengupgrade Windows NT Server.
- Active Directory Service untuk memudahkan pengelolaan sumberdaya dan obyek jaringan.
- Sistem keamanan jaringan menggunakan Kerberos dan public key infrastructure
- Internet Connection Sharing. Web Server dengan menggunakan Internet Information Services versi 5.0.
- Windows Terminal Services untuk memudahkan administrasi jaringan dan pemanfaatan hardware komputer lama sehingga dapat digunakan untuk berbagai aplikasi baru.
- Dukungan penggunaan RAM hingga 4 GB

### 1.1.3. Windows 2000 Advance Server

Windows 2000 Advance Server memiliki kemampuan lebih tinggi dibandingkan versi standar, meliputi semua fasilitas Windows 2000 Server dengan beberapa tambahan feature penting :

- Network Load Balancing untuk meningkatkan ketersediaan server serta meningkatkan kinerja
- Windows Clustering, memungkinkan komunikasi antar server untuk bekerja sama membentuk suatu cluster sebagai satu kesatuan sistem
- Dukungan Symetric Multi Processing (SMP) hingga 8 processor
- Mendukung 8 GB RAM

## 1.1.4. Windows 2000 Data Center Server

Sistem ini memiliki seluruh kemampuan versi Advance dengan tambahan berbagai fasilitas :

SMP Scalability hingga 32 processor

- Mendukung physical memory sampai dengan 64 GB
- Fungsi clustering tingkat lanjut

Windows 2000 Data Center Server sangat sesuai digunakan sebagai sistem operasi server bisnis skala besar seperti :

- \* Internet Service Provider (ISP) dan Web Hosting
- E-Commerce server dengan fasilitas Online Analytical Processing (OLTP)
- Data warehousing dan server database skala besar
- Server kebutuhan riset, misalkan untuk berbagai analisis econometric

## 1.2. Fungsi Windows 2000 Server

Sebuah server dapat menjalankan berbagai fungsi sesuai kebutuhan bisnis. Pada organisasi skala kecil fungsi – fungsi tersebut dapat digabungkan dalam satu server dan satu komputer. Untuk organisasi besar, sebaiknya setiap fungsi dijalankan pada server terpisah sesuai dengan beban kerjanya.

## 1.2.1. File Server

Fungsi ini merupakan penggunaan paling umum dari sebuah server, dimana server digunakan sebagai pusat penyimpanan file dalam sebuah jaringan. Dengan sistem ini sistem file akan lebih terintegrasi sehingga memudahkan manajemen dan pencarian file. Sistem back up dan penyimpanan file juga dapat dilakukan dengan lebih baik. Windows 2000 Server memiliki fasilitas Distributed File System untuk memudah kan pengelolaan file dalam jaringan. Dengan sistem ini pengguna jaringan dapat dengan mudah menggunakan dan menyimpan file tanpa perlu mengetahui letak sebenarnya dari suatu file.

### 1.2.2. Application Server

Apabila server digunakan untuk menyimpan dan menjalankan suatu program aplikasi, maka server tersebut bertindak sebagai application server. Aplikasi diinstal di server dan dijalankan atau diakses oleh klien. Dengan demikian aplikasi tidak perlu diinstal di klien sehingga memudahkan proses implementasi dan maintenance sistem. Windows Terminal Services merupakan fasilitas untuk memudahkan penggunaan Windows 2000 Server sebagai application server.

#### 1.2.3. Web Server

Web Server merupakan komputer yang digunakan sebagai host berbagai aplikasi web baik dalam lingkungan internet maupun intranet. Internet Information Service 5.0 merupakan komponen Windows 2000 Server untuk memudahkan konfigurasi dan manajemen web site

#### 1.2.4. E-Mail Server

Windows 2000 Server dapat juga digunakan sebagai E-Mail server dengan menggunakan berbagai software tambahan antara lain Microsoft Exchange, Lotus Notes, maupun MDaemon. Fungsi E-Mail server dapat dianalogikan dengan kantor pos dalam sistem surat menyurat konvensional.

#### 1.2.5. Member Server

Apabila Windows 2000 Server digunakan sebagai member server maka hanya dapat bertindak sebagai klien dalam jaringan dan tidak dapat menjalankan fungsi server untuk mengatur jaringan. Ketika Windows 2000 Server diinstal pertama kali, maka secara otomatis akan berfungsi sebagai member server. Untuk merubahnya sebagai domain controller digunakan perintah depromo dari command prompt

### 1.2.6. Domain Controller

Domain Controller (DC) merupakan server yang berfungsi sebagai pengatur jaringan. Manajemen sumber daya dan obyek jaringan dilakukan dari DC, karena akses secara penuh terhadap Active Directory hanya dapat dilakukan dengan melakukan login ke DC. Apabila anda pernah mengelola jaringan berbasis Windows NT maka terdapat istilah Primary Domain Controller (PDC) dan Backup Domain Controller (BDC). Dalam sistem jaringan Windows 2000 dua istilah tersebut sudah tidak dikenal lagi. Setiap DC dalam jaringan adalah peer (setara)

yang masing-masing dapat dikonfigurasi untuk melakukan replikasi obyek Active Directory, sehingga apabila salah satu DC tidak berfungsi maka dapat segera digantikan oleh DC yang lain. Sangat disarankan dalam suatu organisasi untuk memiliki minimal 2 DC sehingga menjamin fault tolerance.

## 1.3. Feature Baru Pada Windows 2000 Server

Untuk lebih memahami berbagai fasilitas dan kelebihan Windows 2000 Server dibandingkan sistem operasi terdahulu, berikut ini dipaparkan beberapa feature baru yang penting pada Windows 2000 Server

#### **1.3.1.** Active Directory Service

Directory Service dapat diumpamakan sebagai buku direktori telepon yang menyimpan berbagai informasi : nama, alamat dan nomor telepon yang disusun berdasarkan abjad sehingga memudahkan proses pencarian. Peranan Directory Service dalam sebuah jaringan adalah sebagai database yang menyimpan berbagai informasi sumber daya dan obyek jaringan secara terpadu sehingga dapat dikelola dan dikonfigurasi dengan mudah. Istilah Active Directory Service digunakan dalam lingkungan Windows 2000 untuk memberikan penekanan pada kemampuannya untuk melakukan berbagai fungsi manajemen secara dinamis dan terotomasi dengan mudah dan cepat. Informasi yang disimpan dalam Active Directory antara lain meliputi user dan group account, printer, file server, serta berbagai policy menyangkut user dan group. User sebagai pengguna jaringan berkepentingan untuk dapat mengakses berbagai sumber daya dengan cepat dan mudah, sedangkan administrator berkepentingan untuk mengelola berbagai obyek jaringan secara efisien. Active Directory memungkinkan pengelolaan jaringan menjadi lebih mudah karena berbagai sumber daya dan obyek dapat disimpan secara terpusat untuk dikonfigurasi secara terpadu.

#### **1.3.2.** Group Policy

Group Policy merupakan media untuk mengatur profil user terutama yang berkaitan dengan desktop setting. Pengaturan yang dilakukan antara lain menentukan jenis

aplikasi yang tersedia bagi user, konfigurasi start menu, serta akses terhadap berbagai icon seperti Control Panel dan MyComputer. Fasilitas ini sangat berguna untuk menyesuaikan lingkungan tampilan desktop dengan tingkat keahlian seorang user, serta memberikan tingkat keamanan sistem sehingga berbagai konfigurasi sensitif tidak akan dapat dirubah user. Group Policy dapat dikonfigurasi secara terpusat dengan menggunakan fasilitas Active Directory.

#### 1.3.3. Distributed File System

Ketika jaringan anda semakin besar dan jumlah user bertambah maka sering terjadi penyimpanan file menjadi tidak rapi lagi. File - file kerja dapat tersimpan di server maupun lokal di komputer masing – masing dengan memberikan hak sharing bagi pemakai lain. Proses pencarian file sering menjadi pekerjaan yang membingungkan karena peletakan file oleh user dilakukan dengan tidak konsisten. Distributed File System (Dfs) merupakan solusi masalah penyimpanan file dalam jaringan. Administrator menyediakan folder sesuai dengan kebutuhan, sedangkan folder pada Dfs tersebut dihubungkan dengan letak file secara fisik. Dengan demikian seorang user dapat dengan mudah menyimpan dan mencari file pada folder yang telah disediakan tanpa perlu mengetahui di mana sebenarnya letak fisik suatu file. File pada Dfs juga dapat disimpan secara offline di komputer lokal dan dilakukan proses sinkronisasi berkala dengan file di jaringan.

#### **1.3.4.** Terminal Services

Terminal Services merupakan fasilitas yang dapat digunakan untuk memanfaatkan komputer dengan hardware lama untuk dapat menjalankan berbagai aplikasi terbaru. Terminal Services Server diinstal pada komputer server dengan spesifikasi hardware yang mampu menjalankan Windows 2000 Server, sedangkan Terminal Services Client diinstal pada komputer lama misalkan sekelas 486 atau Pentium klasik. Komputer klien mengakses berbagai aplikasi di server dengan menggunakan *processing power* komputer server. Fasilitas ini sangat berguna untuk memudahkan administrasi dan maintenance berbagai aplikasi secara terpusat karena instalasi aplikasi hanya dilakukan di server. Namun demikian berbagai aplikasi berat seperti

AutoCad dan Corel Draw tidak akan berjalan maksimal dengan tools ini. Aplikasi yang cocok digunakan antara lain berbagai suite aplikasi office seperti MS Office dan internet sharing. Terminal Services juga dapat digunakan untuk melakukan *remote administration* terhadap suatu server.

## **Bab II**

## Instalasi Windows 2000 Server

Instalasi merupakan langkah awal yang harus Anda pahami sebelum menggunakan Windows 2000 Server dalam jaringan. Kesempurnaan proses instalasi akan sangat mempengaruhi kinerja mesin server. Pemahaman yang baik mengenai persyaratan dan proses instalasi juga akan sangat membantu dalam proses troubleshooting serta optimasi sistem server.

## 2.1 Persyaratan Hardware dan Software

Agar sistem Windows 2000 Server dapat berjalan maksimal maka dibutuhkan hardware dan software yang sesuai dengan persyaratan minimal. Berdasarkan informasi resmi dari website Microsoft, persyaratan hardware yang dibutuhkan untuk melakukan instalasi Windows 2000 Server adalah sebagai berikut :

| Komponen  | Spesfikasi Minimum | Spesifikasi Yang Disarankan  |
|-----------|--------------------|------------------------------|
| Processor | Pentium 133        | Pentium 166                  |
| RAM       | 128 MB             | 256 MB                       |
| Harddisk  | 2 GB dengan space  | Sesuai dengan data yang akan |

|              | bebas minimal 1 GB                                               | disimpan di server                                 |
|--------------|------------------------------------------------------------------|----------------------------------------------------|
| Display      | VGA Card dan monitor<br>yang mendukung<br>resolusi 640 x 480     | Mendukung resolusi 1024 x 768                      |
| CDROM Drive  | 12X Speed, tidak<br>dibutuhkan untuk<br>instalasi lewat jaringan | Lebih tinggi dari 12X                              |
| Network Card | Sesuai topologi dan<br>kebutuhan jaringan                        | Sesuai topologi dan kebutuhan<br>jaringan          |
| Disk Drive   | Disk drive 3.5", untuk instalasi dengan disket.                  | Disk drive 3.5", untuk instalasi<br>dengan disket. |

Berdasarkan pengalaman pribadi penulis, spesifikasi yang disebutkan di atas adalah kebutuhan minimum agar Windows 2000 Server dapat terinstal dalam komputer. Apabila Anda serius menjadikan sebuah komputer sebagai server jaringan, maka sangat disarankan menggunakan mesin kelas Pentium III dengan RAM 256 MB untuk memperoleh kinerja maksimal. Untuk menjalankan berbagai latihan dalam buku ini disarankan anda menggunakan komputer Pentium 200 MHz dengan RAM 128 MB. Pada prinsipnya semakin tinggi spesifikasi hardware Anda maka performa sistem akan semakin baik. Anda perlu memberikan perhatian khusus terhadap berbagai persyaratan software terutama bila Anda akan melakukan upgrade Windows NT Server 4.0 atau instalasi dual boot. Ada dua jenis sistem operasi yang dapat diupgrade menjadi Windows 2000 Server yaitu :

- Windows NT Server 3.51
- Windows NT Server 4.0

Masing-masing sistem operasi tersebut harus diinstal Service Pack minimal versi 3 sebelum diupgrade ke Windows 2000 Server. Anda dapat menginstal lebih dari satu sistem operasi dalam satu harddisk dengan syarat sistem partisi pada harddisk Anda memenuhi persyaratan untuk sistem operasi yang akan diinstal. Prosedur lebih lanjut mengenai instalasi dual boot akan dijelaskan dalam sub bab berikutnya.

## 2.2 Persyaratan File System dan Partisi

Pilihan file system akan sangat berpengaruh terhadap jenis sistem operasi yang dapat disimpan dalam harddisk. Setiap file system memiliki kelebihan dan kekurangan masingmasing, sehingga Anda harus menentukan file system yang benar-benar sesuai dengan kebutuhan anda. Sistem operasi Windows NT baik versi Server maupun Workstation hanya mendukung sistem file FAT16 dan NTFS. Sedangkan keluarga Windows 2000 mendukung sistem file FAT16, FAT32, maupun NTFS. Anda harus memperhatikan dukungan sistem file terhadap setiap jenis sistem operasi terutama jika Anda ingin mengkonfigurasi instalasi dual boot. Karakteristik setiap jenis file system dalam sistem operasi Windows dapat dilihat pada tabel berikut :

| Karakteristik                             | FAT16                             | FAT32                            | NTFS                       |
|-------------------------------------------|-----------------------------------|----------------------------------|----------------------------|
| Sistem operasi<br>yang didukung           | DOS<br>Windows 3.11<br>Windows 9X | Windows 95<br>OSR2<br>Windows 98 | Windows NT<br>Windows 2000 |
|                                           | Windows NT<br>Windows 2000        | Windows 2000                     |                            |
| Efisiensi<br>penggunaan space<br>harddisk | Tidak                             | Ya                               | Ya                         |
| Kemampuan<br>kompresi dan<br>quota        | Tidak                             | Tidak                            | Ya                         |
| Enkripsi dan local<br>security            | Tidak                             | Tidak                            | Ya                         |
| Dukungan<br>network security              | Ya                                | Ya                               | Ya                         |
| Ukuran partisi<br>maksimum                | 2GB                               | 32GB                             | 2TB                        |

Berdasarkan tabel tersebut terlihat bahwa kemampuan maksimum keluarga Windows NT dan Windows 2000 hanya dapat digunakan bila diinstal pada partisi NTFS. Dengan menggunakan sistem file NTFS anda dapat melakukan proteksi security hingga ke tingkat file, dibandingkan dengan partisi jenis FAT yang hanya dapat memberikan security hingga tingkat folder. Keuntungan menggunakan sistem file FAT16 adalah dukungan yang luas terhadap berbagai sistem operasi. Partisi jenis ini merupakan pilihan tepat bila anda akan ingin mengkonfigurasi instalasi dual boot antara Windows NT dengan Windows 2000 atau Windows 95. Kekurangan utama FAT16 adalah metode penyimpanan yang kurang efisien, sehinnga ruang harddisk anda akan lebih cepat penuh dibandingkan bila Anda menggunakan FAT32 atau NTFS.

## 2.3 Teknik Partisi

Harddisk yang akan Anda gunakan dapat dipartisi dalam beberapa logical partition. Partisi adalah istilah yang biasa digunakan untuk menyebut pembagian logical dari sebuah harddisk. Misalkan anda memiliki sebuah harddisk berkapasitas 10 GB, maka anda dapat membaginya menjadi dua logical partition yaitu drive C sebagai primary partition sebesar 4 GB dan sisanya drive D sebesar 6 GB sebagai secondary partition. Anda dapat membagi lagi secondary partition tersebut menjadi beberapa logical drive sesuai dengan kepentingan Anda. Dalam menentukan ukuran partisi Anda perlu memperhatikan hal-hal sebagai berikut :

Berapa jenis dan berapa banyak sistem operasi yang akan anda instal dalam harddisk.

Kebutuhan ruang harddisk, misalkan anda akan menginstal Windows 2000 Server di drive C maka disarankan ruang kosong sebesar 1GB ditambah space untuk menginstal berbagai macam software aplikasi.

Lokasi system partition dan boot partition Windows 2000 Server. System partition berisi berbagai file yang dibutuhkan Windows 2000 Server untuk melakukan booting, yang secara default terinstal pada active partition, umumnya drive C. Boot partition adalah

partisi yang berisi folder WINNT dimana file-file Windows 2000 Server tersimpan. Ukuran boot partition disarankan minimal 1GB, yang lokasinya secara default ada di drive C tetapi Anda dapat menentukan lokasi lain sesuai dengan ukuran partisi harddisk Anda.

Anda dapat melakukan partisi harddisk dengan menggunakan utility FDISK yang terdapat dalam MS DOS atau dengan aplikasi pihak ketiga seperti Partition Magic. Penulis mengasumsikan Anda sudah cukup memahami penggunaan utility FDISK sehingga tidak akan dibahas secara detil dalam buku ini. Apabila Anda belum memahami penggunaan utility untuk partisi ini, silahkan membaca dokumentasi ataupun help file dalam MS DOS.

## 2.4 Pilihan Metode Instalasi

Untuk melakukan instalasi Windows 2000 Server dapat digunakan beberapa metode sebagai berikut :

### 1) CDROM Bootable

Cara ini paling mudah dan cepat untuk dilakukan. Anda harus mengkonfigurasi BISO komputer untuk booting dari CDROM. Sebuah tampilan text based akan memberikan beberapa pertanyaan mengenai lokasi penempatan Windows 2000 dan sistem partisi yang digunakan.

## 2) Setup Disk

Metode ini memerlukan waktu paling lama, penulis tidak merekomendasikan cara ini kecuali anda tidak memiliki CDROM drive yang dapat digunakan secara bootable. Sebelum melakukan instalasi anda perlu membuat setup disk dari komputer lain yang sudah terinstal Windows 2000 Server.

#### 3) Instalasi dari OS lain

Apabila anda telah memiliki sistem operasi lain di komputer, maka dapat langsung menjalankan proses instalasi dengan memasukkan CDROM Windows 2000 Server dan memanfaatkan proses autorun.

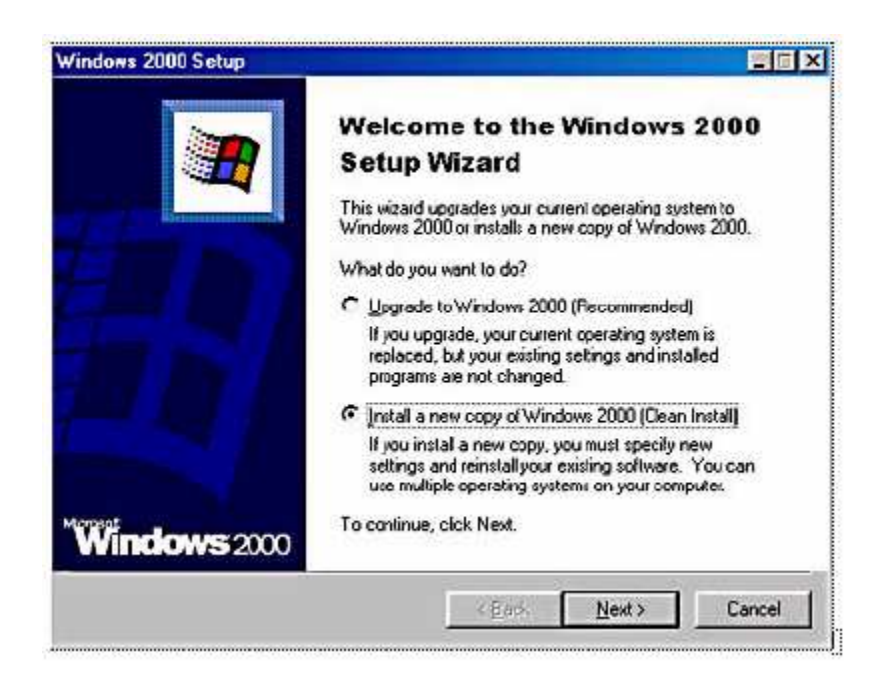

Untuk konfigurasi dual boot, pilihlah option kedua. Sedangkan untuk mengupgrade Windows NT Server ke Windows 2000 Server pilihlah option ke-1. Proses instalasi dilanjutkan dengan mencopy temporary file ke harddisk, booting ulang, dan selanjutnya tampil dialog text based sebagaimana instalsi dengan CDROM bootable.

## 2.5 Member Server dan Domain Controller

Sebelum melangkah lebih lanjut untuk melakukan instalsi, anda perlu memahami peran Windows 2000 Server dalam sebuah jaringan. Windows 2000 Server dapat diinstal sebagai Member Server dan Domain Controller.

Bagi anda yang pernah mengenal Windows NT, maka terdapat istilah PDC(Primary Domain Controller), BDC(Backup Domain Controller) dan Stand Alone Server. Dalam arsitektur Windows 2000 konsep PDC dan BDC sudah tidak dikenal lagi. Sebuah server yang menyimpan konfigurasi jaringan mengenai data dan hak setiap account, security, dan active directory disebut Domain Controller (DC). Peranan DC ini identik dengan PDC dalam teknologi Windows NT. Sebagai backup dari DC yang sudah ada, diperlukan

DC baru yang masing-masing kedudukannya dalam jaringan adalah setara (peer). Dengan demikian bila terjadi fault pada sebuah DC, maka DC lain akan secara otomatis mengambil alih peranannya sebagai pengendali jaringan.

Antar DC dalam jaringan Windows 2000 terjadi replikasi data-data konfigurasi melalui active directory. Replikasi tersebut terjadi dalam interval tertentu, untuk menjamin kesamaan konfigurasi antar DC.

Untuk menginstal sebuah server sebagai DC, maka fasilitas Active Directory harus dipasang di server tersebut. Instalasi Active Directory adalah dengan menjalankan perintah DCPROMO dari command prompt, atau dengan memanfaatkan fasilitas wizard dari menu Configure Your Server.

Sebuah server yang tidak dikonfigurasi active directory disebut sebagai Member Server. Member Server identik dengan Stand Alone Server dalam jaringan Windows NT. Karena tidak memiliki active directory, maka server tersebut hanya memiliki user dan group di tingkat local computer saja. Member Server dapat melakukan mapping user dan group dari DC dengan memanfaatkan fasilitas active directory, asalkan antara DC dan member server tersebut terhubung dalam satu network. Member Server biasanya digunakan sebagai server berbagai service dalam jaringan, misalnya mail server, web server, file server, maupun proxy server.

## 2.6 Praktek Instalasi Windows 2000 Server

Berikutnya tiba saatnya bagi anda untuk melakukan instalasi Windows 2000 Server. Dalam praktek ini penulis menggunakan skenario instalasi dengan bootable CDROM pada harddisk kosong yang belum terisi sistem operasi lain. Setelah Windows 2000 Server terpasang sebagai Member Server, dilakukan instalasi Active Directory untuk mengupgrade server tersebut sebagai DC dengan perintah DCPROMO.

#### 2.6.1 Instalasi Member Server

- 1) Lakukan setting pada BIOS komputer and a untuk booting dari CDROM
- 2) Masukkan bootable CDROM Windows 2000 Server, dan restart komputer anda.
- 3) Tampil dialog text based, lanjutkan instalasi dengan menekan Enter.
- 4) Setelah tampil dialog License Agreement, tekan F8 untuk menerima agreement.
- 5) Selanjutnya anda diminta menentukan lokasi instalasi. Pada bagian ini anda juga dapat menghapus dan membuat partisi baru di harddisk.
- 6) Tentukan jenis file sistem yang akan digunakan.
- Note : Apabila anda ingin membuat uial boot, jangan menghapus partisi yang telah terisi OS lain. Pada bagian penentuan jenis partisi, jangan merubah jenis partisi di drive yang telah terisi OS. Menghapus maupun merubah jenis partisi akan menghilangkan OS yang telah anda install di partisi tersebut.
- Setelah selesai, proses intalasi dilanjutkan dengan mengecek dan mencopy temporary file ke harddisk.
- 8) Keluarkan CDROM dan restart komputer.
- 9) Proses intalasi dilanjutkan dengan mendeteksi hardware di komputer.
- 10) Selanjutnya tentukan regional setting (keyboard layput, sistem tanggal, jam, dll) sesuai dengan kondisi lokasi anda.
- 11) Isikan nama pemilik komputer dan organisasinya.
- 12) Pilih jenis dan banyaknya lisensi yang akan digunakan. Lisensi per server berarti dihitung berdasarkan jumlah klien yang melakukan koneksi ke server. Sedangkan lisensi per seat mengharuskan tiap klien untuk memiliki license, yang dapat digunakan untuk mengakses server manapun. Untuk latihan, pilihlah per Server dan isikan jumlah koneksi = 5 klien.

| Windows 2000           | ) Server-Setup                                                                                                    |
|------------------------|----------------------------------------------------------------------------------------------------|
| Licensing M<br>Windows | iodes<br>INT Server supports two licensing modes.                                                                                                    |
| E                      | Select the licensing mode you want to use                                                                                                    |
|                        | • Per servet for 5 🔮 concurrent connections.                                                                                                    |
|                        | Each connection must have its own Elient Access License.                                                                                                    |
|                        | C Per Seat<br>Each computer must have its own Client Access Liberse.                                                                                                    |
|                        | To avoid violation of the License Agreement, use License Managet (which is<br>located in Administrative Tools) to record the number of Clent Access<br>Licenses purchased. |
|                        | < Badi. Naxit >                                                                                                    |

- 13) Langkah berikutnya adalah mengisikan nama komputer. Nama tersebut akan digunakan untuk mengidentifikasi komputer di dalam jaringan. Misalkan anda menginstal server pertama dalam jaringan, isikan SERVERPUSAT sebagai nama server.
- Isikan password untuk account Administrator. Pastikan anda mengisikan password yang cukup baik, karena account tersebut merupakan administrator dengan hak tertinggi dalam jaringan.
- 15) Tampil dialog pilihan service yang akan diinstall. Anda dapat memilih jenis service yang akan disediakan server tersebut, misalnya IIS (web server), DNS Server, maupun DHCP server. Dalam latihan ini, biarkan pilihan tersebut dalam kondisi default dan lanjutnkan instalasi. Anda akan melakukan instalasi setiap service pada bab-bab selanjutnya sesuai dengan kebutuhan.

| You can add or remove components of )                                                 | Windows 2000.                                                                           |
|---------------------------------------------------------------------------------------|-----------------------------------------------------------------------------------------|
| To add or remove a component, click the<br>part of the component will be installed. T | e checkbox. A shaded box means that only<br>In see what's included in a component click |
| Details                                                                               | a set in the statement of setupor fails, silen                                          |
| Components:                                                                           |                                                                                         |
| 🗹 🕞 Accessories and Utilities                                                         | 121 MB 🔼                                                                                |
| Certificate Services                                                                  | 14MB                                                                                    |
| 🕑 🦻 Indexing Service                                                                  | 0.0 MB                                                                                  |
| 🕑 🍓 Internet Information Services (IIS                                                | 21.7 MB                                                                                 |
| - Management and Monitoring Tor                                                       | de 54 MB 🗾                                                                              |
| Description Includes Windows Access                                                   | ories and Utilities for your computer.                                                  |
|                                                                                       |                                                                                         |
| Total disk space required: 0.5                                                        | B MB Details                                                                            |
| Space available on disk: 1046.8                                                       | 2 MB                                                                                    |

16) Selanjutnya tampil pilihan dialog untuk Network Setting. Pilih Custom untuk menampilkan dialog konfigurasi jaringan.

| Windows 2000 Server Setup                                                                                       |                                                           |                                      | 2                       |
|----------------------------------------------------------------------------------------------------|-----------------------------------------------------------|--------------------------------------|-------------------------|
| Networking Components<br>Click on the checkbox to en<br>a component, click Add.                                 | able a networking compo                                   | unent for this dev                   | ice. To add 🏼 🌆         |
| Foi device: [001] Acci<br>MAC address: 0D-0D-E8-3F<br>Installed components usabl                                | ton EN1660 PnP LAN<br>-08-03<br>> by this connection (che | I Card (Legacy<br>cks indicate those | Mode)<br>• being used): |
| <ul> <li>✓ Cliant For Microsoft</li> <li>✓ Use File and Printer Sha</li> <li>✓ Toternet Protocol (1)</li> </ul> | Networks<br>ring for Nicrosoft Network<br>CP7(P)          | (\$                                  |                         |
| Description<br>Allows your computer to                                                                          | Install                                                   | Uninstall<br>licrosoft network.      | Properties              |
| [                                                                                                    | < Back Next :                                             | 5                                    |                         |

17) Sorot Internet Protocol, dan klik Properties untuk mengisikan konfigurasi IP Address sebagai berikut :

IP Address : 192.168.0.1

Subnet Mask : 255.255.255.0

Kosongkan kotak lain, dan tutup dialog. Pengisian IP address tersebut menggunakan klas C yang biasa dipakai di lingkungan LAN. Anda dapat menyesuaikannya dengan kondisi jaringan bila diperlukan.

18) Tampil dialog Workgroup dan Domain, yang menanyakan kedudukan server tersebut di dalam jaringan. Karena dalam praktek ini anda menginstal server pertama dalam jaringan dan domain baru, maka pilihlah option pertama dan kosongkan kotak Workgroup or computer domain.

| A)<br>do | roup or Lomputer Domain<br>vorkgroup is a collection of computers that have the same workgroup name. A<br>man is a collection of computers defined by a network administrator. |
|----------|----------------------------------------------------------------------------------------------------|
| Di       | by ou want this computer to be a member of a domain?                                                                                                    |
| .0       | No this computer is not on a retwork or is on a network without a chomain                                                                                                    |
|          | Type a workgroup name in the following box.                                                                                                    |
| C        | Yes, make this computer a member of the following domain:                                                                                                    |
|          | Workgroup or computer domain:                                                                                                    |
|          | SCRIBES                                                                                                    |
|          |                                                                                                    |
|          |                                                                                                    |
|          |                                                                                                    |

19) Klik Next untuk melanjutkan instalasi. Proses instalasi akan dilanjutkan dengan melakukan setting jaringan dan hardware. Proses tersebut bervariasi kecepatannya, tergantung spesifikasi komputer anda. Anda mungkin diminta memasukkan CDROM Windows 2000 atau disket driver sesuai keperluan. 20) Setelah konfigurasi selesai, booting ulang komputer anda dan selanjutnya tampil dialog login ke Windows 2000 Server. Tekan Ctrl+Alt+Del dan masukkan password untuk user Administrator.

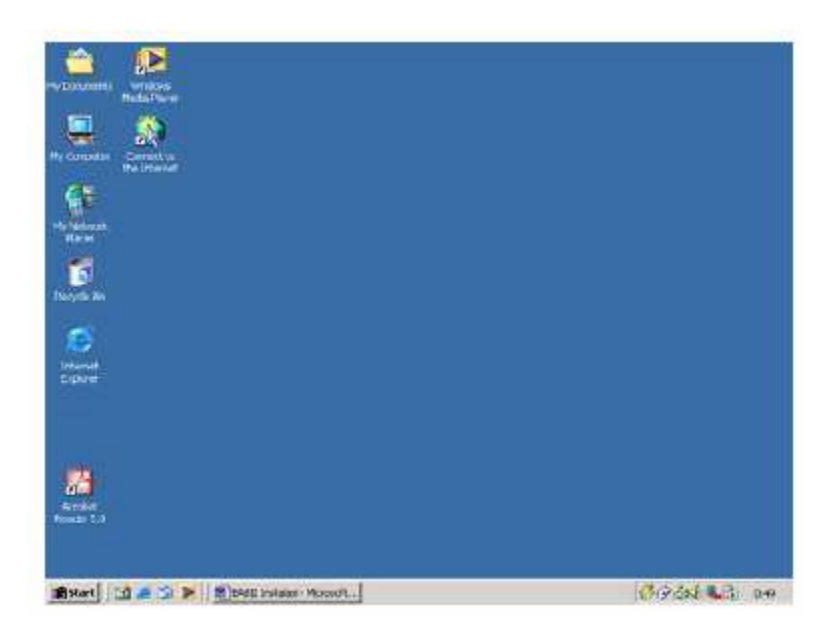

21) Tampil desktop Windows 2000 Server, dan anda siap melakukan berbagai konfigurasi server.

Pada tahap ini Windows 2000 Server telah terinstal sebagai member server. Untuk membuatnya sebagai Domain Controller perlu dieksekusi perintah DCPROMO.

### 2.6.2 Instalasi Domain Controller

Member Server bersifat stand alone sehingga tidak dapat digunakan untuk mengatur konfigurasi jaringan. Biasanya Member Server menginduk ke DC untuk memberikan service jaringan tertentu. Pada praktek berikutnya anda akan mengupgrade Member Server menjadi DC, yang merupakan DC pertama di jaringan anda.

## 1) Klik Start > Run dan ketikkan DCPROMO

Perintah tersebut akan menginstal Active Directory sehingga server dinaikkan statusnya dari Member Server ke Domain Controller. Anda akan menginstal DC pertama dalam Domain.

| Run   |                                                                  | ?                                              | × |
|-------|------------------------------------------------------------------|------------------------------------------------|---|
|       | Type the name of a program, fo<br>Internet resource, and Windows | ilder, document, or<br>s will open it for you. |   |
| Open: | dcpromo                                                          | <u>*</u>                                       | ] |
|       | ОК Са                                                            | incel Browse                                   | 1 |
|       | ОК Са                                                            | ncel Browse                                    |   |

 Tampil Dialog type Domain Controller, pilih Domain Controller For A New Domain. Apabila anda menginstal DC tambahan dalam sebuah Domain, aktifkan option ke-2.

| omain Controller Type<br>Specily the role you want this i          | seiver lo have.                                 |                                           | 4            |
|--------------------------------------------------------------------|-------------------------------------------------|-------------------------------------------|--------------|
| Do you want this server to bec<br>additional domain controller for | one a domain control<br>an existing domain?     | ler for a new domain                      | ol an        |
| Domain controller for a new                                        | v domain                                        |                                           |              |
| Select this option to create<br>This server will become the        | a new child domain, r<br>First domain controlle | new domain tree, or<br>in the new domain, | new lorest   |
| C Additional domain controlle                                      | r for an existing domai                         | n                                         |              |
| Caution Proceeding with                                            | this option will delate a                       | I local accounts on                       | this server. |
|                                                                    |                                                 |                                           |              |
|                                                                    |                                                 |                                           |              |
|                                                                    |                                                 |                                           |              |
|                                                                    |                                                 |                                           |              |
|                                                                    |                                                 |                                           |              |

 Berikutnya tampil pilihan untuk menentukan jenis domain yang dibuat. Aktifkan Create A New Domain Tree untuk membuat Domain pertama dalam jaringan.

| Create Tree or Child Domain<br>You can create a new domain tree.                                                                                                    | or a new child demain                                                                                                    |
|----------------------------------------------------------------------------------------------------|----------------------------------------------------------------------------------------------------|
| The off of the off of the off off off off off off off off off of |                                                                                                    |
| Do you want to create a new doma<br>tree?                                                                                                    | in tree or a new child domain in an existing domain                                                                      |
| Create a new domain tree                                                                                                    |                                                                                                    |
| If you don't want the new doma<br>option. This will create a new d                                                                                                    | in to be a child of an existing domain, select this.<br>Jomain free that is separate from any existing trace,            |
| You can then choose to place to<br>new lorest                                                                                                    | the new domain lifee in an existing forest, or create a                                                                  |
| C. Create a new child domain in an                                                                                                    | n saisting domain tree                                                                                                   |
| If you want the new domain to b<br>For example, you could create a<br>as a child domain of the domain                                                                                                    | ae a child of an exoting domain, telect this option<br>a new domain named headquarters mycompany com<br>ninycompany.com. |
|                                                                                                    |                                                                                                    |
|                                                                                                    |                                                                                                    |
|                                                                                                    | (Dash Navis Caused                                                                                                    |

4) Pilih Create A New Forest Of Domain Trees pada dialog Join Forest.Domain yang dibuat adalah level tertinggi dalam Forest baru.

| eate d<br>Spec | or Join Forest<br>ify the location of the new domain.                                                                                                    |
|----------------|----------------------------------------------------------------------------------------------------|
| Da y           | au want to create a new forest or jon an existing forest?                                                                                                    |
| 60             | reate a new forest of domain trees                                                                                                    |
| S<br>n<br>k    | elect this option if this is the first domain in your organization, or if you want the<br>aw domain thee you are creating to be completely independent of your current<br>mest. |
| CF             | lace this new domain tree in an existing lorest                                                                                                    |
| 5<br>R         | elect this option if you want the users in the new domain live to have access to<br>roources in existing domain lives , and wice versa.                                         |
|                |                                                                                                    |
|                |                                                                                                    |
|                |                                                                                                    |
|                |                                                                                                    |
|                | (Back Next) Car                                                                                                    |

Note : Forest, Tree, dan Domain adalah terminologi yang digunakan dalam konsep jaringan Windows 2000 untuk mengidentifikasi kesatuan organisasi jaringan. Domain merupakan kesatuan terkecil dari sebuah jaringan. Beberapa Domain dapat bergabung membentuk Tree dan gabungan dari beberapa Tree disebut Forest

5) Isikan nama Domain untuk organisasi anda, Gunakan Full Qualified Domain Name sesuai peraturan Internic. Anda dapat menggunakan Domain yang sudah terdaftar resmi, atau domain fiktif dengan nama tertentu yang dikehendaki. Apabila anda akan mempublish jaringan ke internet, sebaiknya digunakan nama Domain yang telah terdaftar.

| Specify a name for the new domain. Type the ful DNS name for the new domain. If your organization sheady has a DNS domain name registered with an internet naming authority, you can use that name. Ful DNS name for new domain scribes com |                                                                        |                                                   |
|----------------------------------------------------------------------------------------------------|------------------------------------------------------------------------|---------------------------------------------------|
| Type the FuIDNS name for the new domain.<br>If your organization already has a DNS domain name registered with an internet naming authority, you can use that name.<br>FuIDNS name for new domain<br>sorthes com                            | Specify a name for the new domain.                                     |                                                   |
| II your organization sheady has a DNS domain name registered with an internet naming authority, you can use that name.<br>FullONS name for new domain scribes com                                                                           | Type the ful DNS name for the new                                      | dom <del>a</del> rı.                              |
| FullONS name for new domain<br>scribes.com                                                                                                    | If your organization already has a DP authority, you can use that name | VS domain name registered with an Internet naming |
| scribes.com "                                                                                                    | FullONS name for new domain                                            |                                                   |
|                                                                                                    | scribez com                                                            | 7                                                 |
|                                                                                                    |                                                                        |                                                   |
|                                                                                                    |                                                                        |                                                   |
|                                                                                                    |                                                                        |                                                   |
|                                                                                                    |                                                                        |                                                   |
|                                                                                                    |                                                                        |                                                   |
|                                                                                                    |                                                                        |                                                   |
|                                                                                                    |                                                                        |                                                   |

6) Langkah selanjutnya adalah menentukan NETBIOS Name untuk Domain tersebut. Hal ini digunakan untuk mendukung OS sebelum Windows 2000 seperti Win98 dan Win NT yang menggunakan NETBIOS untuk meresolve nama host di jaringan.

| eatier versions of Windows will use to identify the ni<br>he name shown, or enter a new name. |                                     |
|-----------------------------------------------------------------------------------------------|-------------------------------------|
| SCRIBES                                                                                       |                                     |
|                                                                                               |                                     |
|                                                                                               |                                     |
|                                                                                               |                                     |
|                                                                                               |                                     |
|                                                                                               |                                     |
|                                                                                               |                                     |
|                                                                                               | he name shown, or onler a naw name. |

 Tentukan lokasi penyimpanan data Active Directory, yaitu data log, system volume, dan Active Directory Database.

| Specify the locations of the Active                          | Directory database and log.                         |
|--------------------------------------------------------------|-----------------------------------------------------|
| For best performance and recovera hard disks.                | ability, store the database and the log on separate |
| Where do you want to store the Ar                            | ziwe Directory database?                            |
| Database location                                            |                                                     |
| ENWINNTNITDS                                                 | Browse.                                             |
|                                                              | tive Directory log?                                 |
| Where do you want to store the Ac<br>Log location            |                                                     |
| Where do you went to store the Ar<br>Log location<br>FINTD 5 |                                                     |
| Where do you went to store the Ar<br>Log location<br>FINTDS  | Вюже                                                |
| Where do you want to store the Ac<br>Log location<br>FINTDS  | Biowse                                              |

Note : Lokasi penyimpanan data Active Directory harus menggunakan partisi NTFS. Apabila system partition anda menggunakan FAT32, anda harus menyediakan sebuah volume dengan partisi NTFS untuk menyimpan data tersebut. Dalam sebuah jaringan besar dimana sering terjadi update dan replikasi data Active Directory sebaiknya data tersebut disimpan di harddisk terpisah dari sistem operasi, sehingga meningkatkan kinerja sistem

- 8) Proses instalasi dilanjutkan dengan mengecek keberadaan DNS Server di dalam jaringan. Apabila tidak terdapat DNS Server maka Windows 2000 akan meminta konfirmasi untuk menginstal DNS Server di DC tersebut.
- Tunggu sampai proses instalasi selesai, instalasi dilanjutkan dengan booting ulang.
- 10) Lakukan login ke DC sebagai Administrator, setelah Active Directory terpasang akan terlihat beberapa menu tambahan di bagian Administrative Tools, antara lain Active Directory Users and Computers yang merupakan menu utama untuk konfigurasi user, group dan security jaringan.

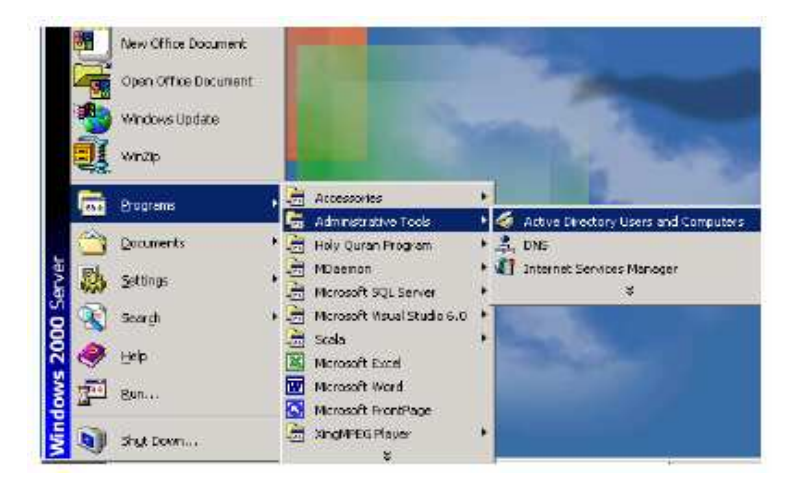

# Bab III Active Directory Service

Active Directory (AD) merupakan feature terpenting Windows 2000 yang membedakan dari arsitektur Windows NT. Bagi anda yang telah berpengalaman dengan Windows NT, maka Active Directory adalah pengganti teknoogi NT SAM database yang berisi konfigurasi security, user, group, dan komputer, dengan banyak kelebihan lain yang dimiliki AD.

## 3.1 Konsep dan Fungsi Active Directory

Active Directory adalah directory service yang menyimpan konfigurasi jaringan baik user, group, komputer, hardware, serta berbagai policy keamanan dalam satu database terpusat. Peranan AD dalam jaringan dapat diumpamakan sebagai buku telepon, yang menyimpan daftar alamat dan informasi penting untuk mengenali berbagai obyek dalam jaringan.

Peran utama AD adalah menyediakan sarana untuk melakukan admnistrasi jaringan secara terpusat baik di level domain maupun lintas domain, selama antar domain tersebut masih berada dalam satu forest.

Kehadiran AD semakin memudahkan administrator dalam mengelola jaringan sehingga tidak diperlukan kehadiran administrator secara fisik, karena konfigurasi user, group, dan komputer dapat dilakukan secara remote. Hal tersebut dimungkinkan dengan adanya Global Catalog (GC) yang menyimpan konfigurasi komputer dan obyek jaringan, dimana GC tersebut dapat diakses dari manapun di dalam jaringan dengan memanfaatkan infrastruktur AD.

Kemudahan dan feature yang ditawarkan AD antara lain adalah :

## 1) Simplified Administration

AD menyediakan "single point" dalam hal administrasi semua sumber daya jaringan. Seorang administrator dapat melakukan login dari komputer manapun di dalam jaringan dan melakukan konfigurasi terhadap obyek dan setiap komputer dalam jaringan.

## 2) Scalability

AD mampu mengelola sampai dengan jutaan obyek, dibandingkan arsitektur Windows NT yang "hanya" mampu menangani maksimal 40000 obyek dalam satu domain.

## 3) Open Standard

AD kompatibel dan mendukung berbagai protokol dan teknologi standar yang ada, antara lain LDAP dan LDIF, sehingga AD dapat berkomunikasi dengan Novell Directory Service dan teknologi lain yang menggunakan LDAP. Support terhadap HTTP memungkinkan AD diakses dari web browser dan berbagai bahasa pemrograman pengakses data. Windows 2000 juga mengadopsi Kerberos 5 sebagai protokol otentifikasinya, sehingga kompatibel dengan berbagai produk yang menggunakan protokol sejenis. Sistem penamaan domain dalam AD menggunakan standar DNS name, sehingga nama domain Windows 2000 merupakan standar penamaan domain yang digunakan di internet, maka lebih mudah melakukan koneksi dengan internet.

## **3.2 Struktur Active Directory**

AD terdiri dari berbagai obyek, yang merupakan representasi obyek-obyek yang terdapat di dalam jaringan baik hardware, user, maupun domain. Hirarki struktur AD tersebut dapat digambarkan sebagai berikut

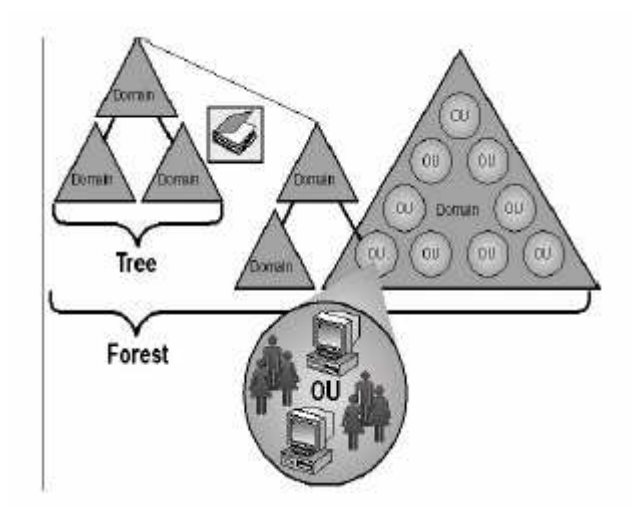

**Object** : adalah istilah yang digunakan untuk menyebut suatu unit tertentu yang terdapat di dalam jaringan, misalnya user, group, printer, ataupun shared folder.

Container : merupakan "wadah" yang di dalamnya terisi berbagai macam obyek.

**Organizational Unit** (**OU**) : adalah representasi Container yang didalamnya berisi berbagai macam obyek. OU merupakan kesatuan terkecil dimana pengaturan Group Polivy dalam AD dapat diterapkan. Biasanya OU tersebut mencerminkan kesatuan organisasi tertentu dalam jaringan, misalnya dapat didefinisikan OU untuk Sales, Marketing, Direksi, dan sebagainya.

**Domain** : merupakan kesatuan jaringan terkecil, yang didalamnya berisi berbagai obyek dan OU. Domain merupakan security boundary, sehingga seluruh obyek dalam satu domain berada dalam otoritas security yang sama. Sebuah organisasi dapat memiliki lebih dari satu domain dalam jaringannya, tergantung pada kebutuhan bisnis maupun policy keamanannya.

**Tree** : adalah gabungan dari beberapa domain yang masing-masing masih berada dalam satu induk namespace. Misalnya dibentuk suatu tree dengan induk domain matrik.com, dan di level bawahnya terdapat dua domain bernama sales.matrik.com dan developer.matrik.com.

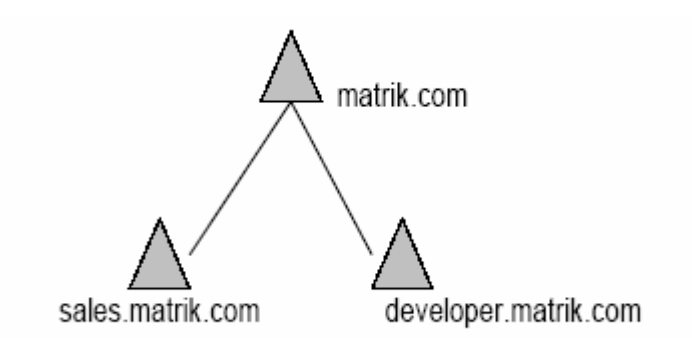

**Forest** : beberapa tree dapat bergabung menjadi sebuah forest dan masing-masing domain tersebut menggunakan namspace yang berbeda. Domain yang berada dalam satu forest menggunakan global catalog yang sama, sehingga informasi konfigurasi dan obyek jaringan antar domain dalam satu forest dapat saling pertukarkan dan diakses secara terpusat.

## 3.3 Menggunakan Microsoft Management Console

Microsoft Management Console adalah satu set interfae untuk memudahkan konfigurasi dan monitoring semua obyek di jaringan Windows 2000. Anda dapat menambahkan obyek-obyek yang akan dimanage dengan menambahkan snap-in ke dalam MMC.

Snap-in yang dapat ditambahkan sangat beragam, antara lain :

- \* Internet Service Manager; untuk pengelolaan Web Server
- Group Policy; pengelolaan group policy adan hak user
- Active Directory User and Computer; untuk manajemen user, group, dan active directory
- DHCP Server; untuk konfigurasi DHCP

Untuk menampilkan dialog MMC ketikkan mmc pada dialog command prompt, sehingga tampil jendela utama MMC sebagai berikut :

| Console1       |                   | _ [0] |
|----------------|-------------------|-------|
| Console Window | 840   D 🖬 📓 💷     |       |
| Console Root   |                   |       |
| Action years E | avontes 🖛 🕈 🕅 🖼 😭 |       |
| Tree Favorites | Name              |       |
|                |                   |       |

Untuk menampilkan snap-in yang akan ditambahkan klik Console > Add/Remove Snapin, lalu klik Add sehingga tampil koleksi snap-in yang siap ditambahkan ke MMC.

| Snapin                                   | Vendor                  | Ŀ |
|------------------------------------------|-------------------------|---|
| NET Franework Configuration              | Nicrosoft Corporation   |   |
| Active Directory Domains and Trusts      | Microsoft Exponetion    |   |
| 🙀 Active Directory Sites and Services    | Nicrosoft Corporation   | đ |
| 🗳 Active Directory Users and Computers . | Nicrosoft Corporation   |   |
| 🖞 ActiveK Control                        |                         |   |
| Detificates                              | Nicrosoft Corporation   |   |
| Eamponent Services                       | Microsoft Exponation    |   |
| 🔜 Computer Management                    | Microsoft Corporation   |   |
| 📑 Device Manager                         | Nicrosoft Corporation   |   |
| 👺 Disk Detragmenter                      | Executive Software Inte | i |
| Description                              |                         |   |
| MET Francounds Employeation              |                         |   |
| and the second second second             |                         |   |
|                                          |                         |   |
|                                          |                         |   |

Anda dapat menambahkan berbagai Snap-in ke dalam MMC sesuai dengan kebutuhan. Untuk manajemen user, group, dan Active Directory, sorot Active Directory Users and Computers lalu klik Add. Tambahkan pula snap-in lain yaitu Active Directory Domains and Trusts dan Active Directory Sites and Services.

| Add/Remove Snap-in                                                                                                    | ? ×   |
|----------------------------------------------------------------------------------------------------|-------|
| Standalone Extensions                                                                                                    |       |
| Use this page to add or remove a standalone Snap-in from the console.                                                                                                    |       |
| Snap-ins added to: Console Root                                                                                                    |       |
| Active Directory Users and Computers                                                                                                    |       |
| Active Directory Sites and Services                                                                                                    |       |
| * gActive Directory Domains and Trusts                                                                                                    |       |
|                                                                                                    |       |
|                                                                                                    |       |
|                                                                                                    |       |
|                                                                                                    |       |
|                                                                                                    |       |
| Description                                                                                                    |       |
| View and manage Sites and Services. Sites define the topology and<br>schedules used for Active Directory replication. Services permits<br>administration of certain enterprise-wide Windows 2000 services. |       |
| Add <u>B</u> emove <u>Ab</u> out                                                                                                    |       |
| ОК С                                                                                                    | ancel |

Selanjutnya anda tutup dialog MMC dan simpan dengan nama AD Admin. Anda dapat membuat banyak MMC sesuai dengan kebutuhan, dan memberikan nama sesuai dengan snap-in yang ditambahkan. Hal ini memudahkan dalam administrasi dan akses terhadap jendela konfigurasi yang dibutuhkan.

## 3.4 Navigasi Obyek Active Directory

Setelah anda membuat MMC snap-in, maka anda dapat melakukan navigasi dan konfigurasi berbagai obyek AD. Semua obyek yang telah dipublish ke AD dapat diakses konfigurasinya oleh administrator, sehingga sangat memudahkan administrator dalam administrasi jaringan. Publikasi obyek ke AD juga memudahkan pencarian obyek dalam jaringan. Untuk mengakses MMC yang telah dibuat, buka menu Start > Program > Administrative Tools > AD Admin. Selanjutnya tampil jendela utama MMC Admin AD yang telah dibuat sebelumnya. Untuk melihat user dan group yang telah tersedia, expand Active Directory Users and Computers lalu sorot folder User. Tampak built in group dan user yang telah tersedia di Windows 2000 Server secara default.

| Action       Yiew       Eavorites       Action       Yiew       Eavorites       Type       Description         Tree       Favorites       Name       Type       Description       Image: Console Root       Active Directory Users and Controllers       Active Directory Users and Controllers       Active Directory Users and Controllers       Active Directory Users and Controllers       Active Directory Users and Controllers       Active Directory Users and Controllers       Active Directory Users and Controllers       Description       Image: Cert Publishers       Security Group       Enterprise certification an         Image: Consult is a controllers       Image: Cert Publishers       Security Group       Debugger Users       Security Group       Debugger users can debu         Image: Consult is a controllers       Image: Cert Publishers       Security Group       DNS Administrators Group         Image: Consult is a controllers       Image: Cert Publishers       Security Group       DNS Administrators         Image: Consult is a controllers       Image: Cert Publishers       Security Group       DNS Administrators         Image: Consult is a controllers       Image: Cert Publishers       Security Group       DNS Administrators         Image: Consult is a controllers       Image: Cert Publishers       Security Group       DNS clients who are permi                                                                                                    | 🚡 AD Admin - [Console Root\Acti                                                                                                    | ve Directory Users                                                                                                    | s and Computers [                                                                                                    | [server.matrik.com]\ma 💶 🗙                                                                                                    |
|----------------------------------------------------------------------------------------------------|----------------------------------------------------------------------------------------------------|----------------------------------------------------------------------------------------------------|----------------------------------------------------------------------------------------------------|----------------------------------------------------------------------------------------------------|
| Action       View       Eavorites       Image: Console Root       Image: Root Root       Image: Root Root       Image: Root Root       Image: Root Root       Image: Root Root       Image: Root Root Root       Image: Root Root Root       Image: Root Root Root Root       Image: Root Root Root Root       Image: Root Root Root Root Root Root Root Roo                                                                                                    | ] 🚡 <u>C</u> onsole <u>W</u> indow <u>H</u> elp                                                                                                    |                                                                                                    |                                                                                                    | 🗅 🚔 🔛 💷 💷 🗵                                                                                                    |
| Tree       Favorites       Name       Type       Description         Console Root       Active Directory Users and Con       Active Directory Users and Con       Active Directory Users and Con       Account used to launch th         Active Directory Users and Con       Active Directory Users and Con       Account for running ASP       Built-in account for running ASP         Active Directory Users       ASPNET       User       Account for running ASP         Builtin       Computers       Domain Controllers       Debugger Users       Decurity Group         Domain Controllers       Domain Controllers       Domain Admins       Security Group       DNS Administrators         Domain Controllers       Domain Computers       Domain Comp       Security Group       DNS clients who are permi         Domain Controllers       Domain Comp       Security Group       Designated administrators         Domain Contr       Security Group       All domain controllers in the domain         Domain Contr       Security Group       All domain users         Domain Guests       Security Group       All domain users         Domain Users       Security Group       All domain users         Domain Users       Security Group       Designated administrators <t< th=""><th>🗍 Action View Eavorites 🗍 🖨</th><th><math>\rightarrow  </math> <math>\boxed{\mathbf{I}}   \times</math></th><th>( 📽 😰   😫   J</th><th>🦉 🖉 🚵 🖓 🍕 🗑</th></t<>                                                                                                    | 🗍 Action View Eavorites 🗍 🖨                                                                                                    | $\rightarrow  $ $\boxed{\mathbf{I}}   \times$                                                                                                    | ( 📽 😰   😫   J                                                                                                    | 🦉 🖉 🚵 🖓 🍕 🗑                                                                                                    |
| Console Root       Image: Active Directory Users and Console Root       Image: Active Directory Users and Console Root       Image: Active Directory Domains and       Image: Active Directory Domains and       Image: Active Directory Domains and       Image: Active Directory Domains and       Image: Active Directory Domains and       Image: Active Directory Domains and       Image: | Tree Favorites                                                                                                    | Name                                                                                                    | Туре                                                                                                    | Description                                                                                                    |
|                                                                                                    | Console Root<br>Active Directory Users and Cor<br>Matrik.com<br>Akunting<br>Matrik.com<br>Matrik.com | ACTUSer     Administrator     ASPNET     Cert Publishers     Debugger Users     DinsAdmins     DinsUpdatePr     Domain Admins     Domain Comp     Domain Comp     Domain Guests     Domain Users     Enterprise Ad     Guest     ika     TISE SERVER | User<br>User<br>Security Group<br>Security Group<br>Security Group<br>Security Group<br>Security Group<br>Security Group<br>Security Group<br>Security Group<br>Security Group<br>User<br>User | Account used to launch th<br>Built-in account for admini<br>Account for running ASP<br>Enterprise certification an<br>Debugger users can debu<br>DNS Administrators Group<br>DNS clients who are permi<br>Designated administrators<br>All workstations and serve<br>All domain guests<br>All domain guests<br>All domain users<br>Designated administrators<br>Members in this group can<br>Built-in account for guest |

Pada gambar di atas terlihat telah dibuat beberapa Organizational Unit (OU), yaitu OU Sales, Engineering, dan Akunting. Pembuatan OU tersebut biasanya mengacu pada struktur organisasi yang ada, karena biasanya penetapan hak user ditetapkan berdasarkan kedudukannya dalam organisasi.

Sebuah OU dapat dibuat di level domain, yaitu diletakkan di bawah domain (pada gambar diatas domainnya adalah matrik.com). Anda juga dapat membuat OU di dalam OU lain, seperti layaknya folder dan sub folder, sebagaimana gambar berikut :

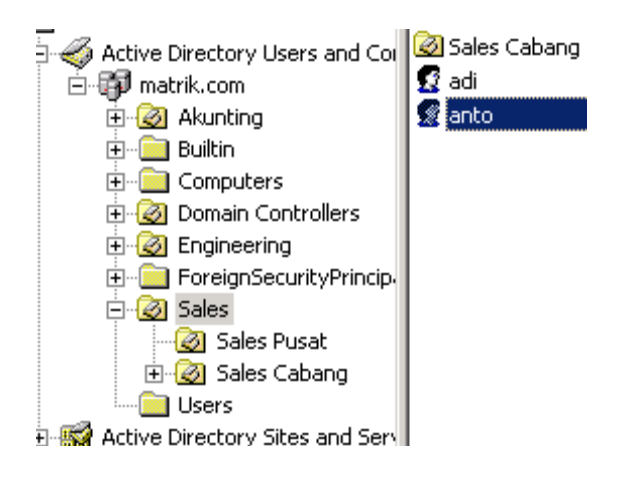

Terlihat dalam OU Sales dibagi lagi menjadi dua OU, yaitu Sales Pusat dan Sales Cabang. OU merupakan kesatuan terkecil dimana Group Policy dalam Windows 2000 dapat diterapkan. Misalkan anda ingin menetapkan semua user dan group yang terdapat di OU Sales tidak dapat membuka Control Panel dan menjalankan Command Prompt, maka anda tinggal membuat Group Policy yang sesuai, dan menerapkannya ke OU Sales. Dengan menerapkan policy di level OU maka secara otomatis akan diterapkan ke semua user dan group yang terdapat di dalam OU tersebut. Hal ini tentunya sangat memudahkan pekerjaan seorang administrator. Teknik-teknik ini akan anda pelajari lebih detil dalam bab-bab selanjutnya.

Anda dapat memindahkan obyek-obyek AD dari satu OU ke OU lain, seperti layaknya mengcopy suatu file antar folder. Misalnya anda ingin memindahkan built in user Administrator, maka anda tinggal mengklik kanan user tersebut, dan memilih Move.

| Console Root                        | 📓 ACTUser         | User | Account used to lau    | JNO      |
|-------------------------------------|-------------------|------|------------------------|----------|
| Active Directory Users and Co       | 🕵 Administrator   | Usen |                        | ad       |
| 🚊 🗊 matrik.com                      | 🕵 ASPNET          | User | Copy                   | A        |
| 🕂 🦉 Akunting                        | 🕵 Cert Publishers | Secu | Add members to a group | or       |
| F. Builtin                          | Debugger Users    | Secu | Disable Account        | ا        |
|                                     |                   | Secu | Reset Password         | G        |
|                                     |                   | Sec  | Move                   | <b>.</b> |
|                                     |                   | Secu | Open home page         | ra<br>ra |
| 🖅 📄 ForeignSecurityPrincip          | Domain Comp       | Secu | Send mail              | s        |
| ⊡@ Sales                            | Domain Contr      | Secu | All Tasks              | s        |
| - 🧭 Sales Pusat                     | Domain Guests     | Secu |                        | L        |
| 🗄 🧭 Sales Cabang                    | Domain Users      | Secu | Delete                 | L        |
|                                     | Enterprise Ad     | Secu | Rename                 | lra      |
|                                     | Group Policy      | Secu | Refresh                | l.       |
| E 🙀 Active Directory Sites and Serv | Guest             | Ucor |                        | Ľ        |
| E-Se Active Directory Domains and   | R iks             | User | Properties             | ľ        |

Lalu memilih OU dimana obyek tersebut akan dipindahkan, misalnya OU IT

| Move                                                                                                    | ? × |
|----------------------------------------------------------------------------------------------------|-----|
| Container to move object to:                                                                                                    |     |
| matrik     Akunting     Aunting     Builtin     Computers     Zomain Controllers     Zomain Controllers     Government Controllers     Government Contr |     |
| OK Canc                                                                                                    | el  |

Setelah proses pemindahan selesai, tampak user tersebut telah berpindah tempat ke OU

IT:

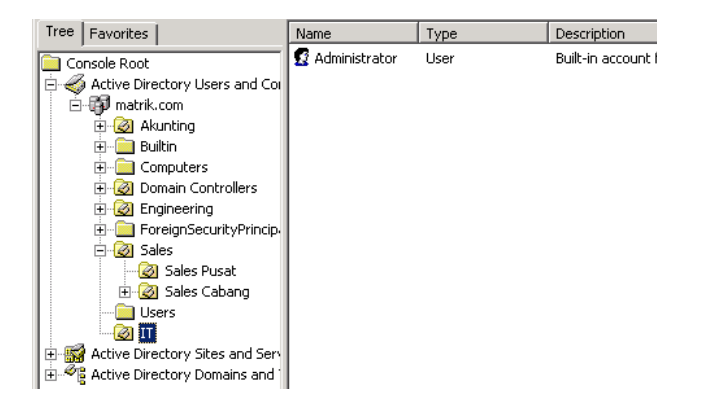

Untuk mengetahui jenis-jenis obyek yang dapat dibuat dan dimanage dalam AD, anda dapat memilih salah satu OU, lalu klik kanan pada OU tersebut. Maka terlihat obyek-obyek yang dapat dibuat sebagai berikut :

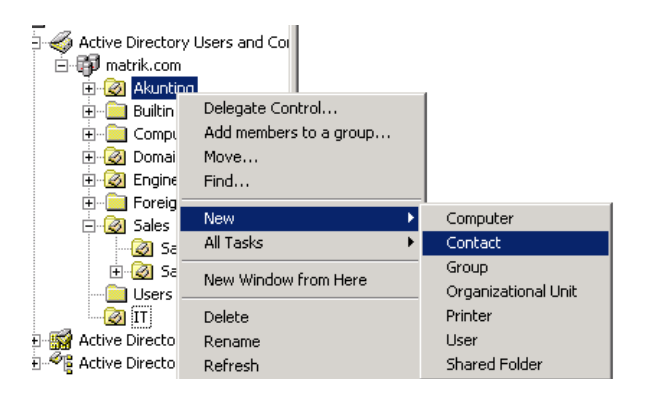

Obyek-obyek tersebut adalah :

- Computer
- Contact
- Group
- Organizational Unit
- Printer
- User
- Shared Folder

Dalam bab-bab selanjutnya anda akan banyak membuat dan mengkonfigurasi obyekobyek tersebut dengan AD sebagai sarana publikasi dan pencariannya.

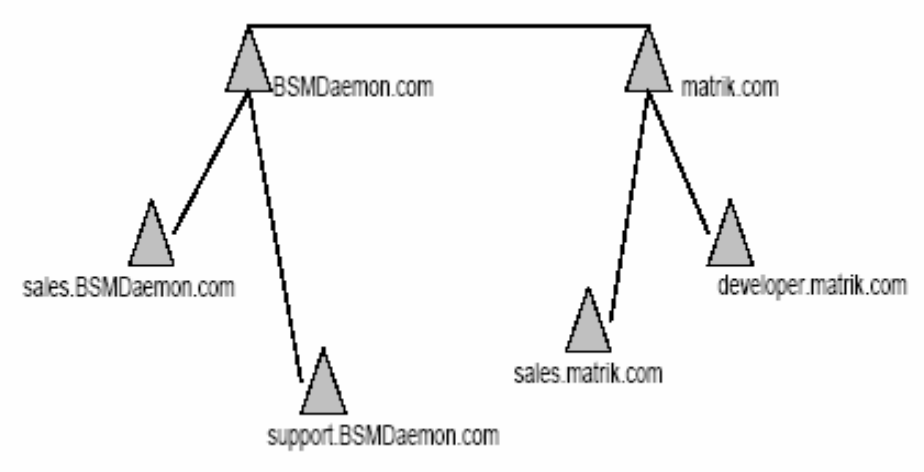

## **Bab IV**

## Manajemen User dan Group

Untuk memberikan hak akses berbagai sumberdaya jaringan kepada para pengguna maka harus dibuat terlebih dahulu user dan group untuk tiap-tiap pengguna. Windows 2000 mengenali seorang pengguna serta hak-hak yang dimilikinya berdasarkan user dan group yang terdapat di DC.

Representasi seorang pengguna dalam sebuah jaringan adalah user account (untuk selanjutnya disebut account). Sebuah account biasanya diberi nama sesuai dengan nama pengguna yang bersangkutan, atau dengan nama khusus sesuai dengan tujuan dibuatnya account tersebut.

Beberapa account dapat digabungkan dalam satu atau lebih group. Fungsi group adalah menggolongkan account ke dalam kelompok-kelompok tertentu sesuai dengan hak yang akan diberikan. Biasanya account yang berada dalam satu group memiliki hak akses yang sama terhadap sumber daya jaringan tertentu. Dengan menggunakan group tersebut maka pekerjaan administrator akan menjadi lebih mudah, karena hak akses cukup diterapkan terhadap suatu group daripada harus menetapkan policy satu per satu untuk tiap account.

## 4.1 Membuat dan Mengatur User Account

User account digunakan oleh pengguna untuk login ke domain Windows 2000 dalam jaringan. Berdasarkan scope nya user account dapat dibedakan menjadi 2 jenis :

### **Local User Account**

Adalah account yang terdapat di suatu komputer baik DC maupun klien dan hanya dapat digunakan untuk login ke komputer dimana account tersebut dibuat. Konsep local user account dan domain user account ini sangat penting dipahami, terutama bila komputer

klien menggunakan Windows 2000 Professional / Server maupun Windows XP. Demikian juga jika klien menggunakan Windows NT baik Workstation maupun Server.

Dalam arsitektur Windows NT dan Windows 2000/Xp, setiap komputer memiliki user dan group Sendiri yang hanya berlaku untuk komputer tersebut saja. Selain itu terdapat account di level domain yang dibuat di DC dan memiliki scope untuk semua komputer di dalam domain.

## Domain user account

Domain user account adalah account yang memiliki cakupan di seluruh domain, dan dibuat dengan menggunakan faslitas AD yang terdapat di DC. Domain account dibuat di DC dan dapat digunakan oleh pengguna untuk login ke dalam jaringan dari komputer manapun selama hak login tersebut diberikan.

Berbeda dengan local account, domain account memiliki scope untuk seluruh domain sehingga policy yang ditetapkan untuk suatu account akan berlaku pula di seluruh domain. Misalnya suatu account diberikan hak untuk menggunakan printer A yang terdapat di komputer B. Maka pengguna yang menggunakan account tersebut dapat menggunakan printer A tanpa dipengaruhi di computer mana pengguna tersebut sedang bekerja.Bagan berikut menggambarkan kedudukan domain account dan local account dalam sebuah domain :

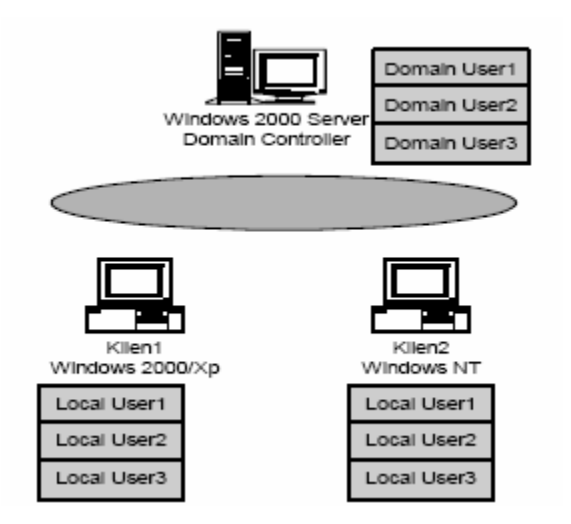

Apabila seorang pengguna login ke domain menggunakan domain account maka policy yang ditetapkan adalah di level domain, yang dibuat oleh administrator melalui fasilitas AD. Data domain account tersebut tersimpan di DC. Apabila dalam jaringan terdapat lebih dari satu DC maka data domain account tersebut direplikasikan di semua DC. Dengan demikian konfigurasi policy untuk suatu account yang terdapat di AD akan tetap diterapkan terlepas dari komputer mana seorang pengguna melakukan login. Selama komputer tersebut masih berada dalam satu domain maka policy tersebut akan tetap diterapkan.

Sedangkan local account berlaku sebaliknya, yaitu hanya memiliki lingkup di suatu computer tertentu. Misalkan dalam gambar diatas menggunakan local account yang terdapat di Klient1 untuk login ke komputer tersebut, maka akan diterapkan policy yang hanya berlaku di Klien1. Account yang dibuat di Klien1 tidak dapat digunkan untuk login ke Klien2, begitu juga sebaliknya. Tetapi account yang terdapat di DC dapat digunakan untuk login ke Klien1 dan Klien2, karena informasi account tersebut tersimpab di AD.

## Latihan 4.1 Membuat User Account

Dalam latihan ini anda akan membuat account di DC sehingga account tersebut merupakan domain account. Penulis mengasumsikan anda sudah menginstal Windows 2000 dan mengkonfigurasikannya sebagai DC sebagaimana dijelaskan di Bab 2.

Lakukan login ke DC anda sebagai Administrator dengan menggunakan user name dan password yang telah anda buat di Bab 2. Anda tidak akan dapat membuat user dan group apabila tidak login sebagai administrator.

Buka Menu Start > Program > Administrative Tools > Active Directory User and Computer untuk menampilkan menu konfigurasi user, group dan berbagai obyek AD. Alternatif lain adalah dengan menggunakan MMC yang telah anda buat di Bab 3 mengenai Active Directory. Pada gambar berikut terlihat AD dengan domain bernama Matrik.com. Di folder user terlihat beberapa user baik yang dibuat sendiri maupun built in user.

| 🚡 AD Admin - [Console Root\Acti                                                                                                    | ve Directory User:                                                                                                    | s and Computers                                                                                                    | [server.matrik.com]\ma[                                                                                                    | <u>-     ×</u> |
|----------------------------------------------------------------------------------------------------|----------------------------------------------------------------------------------------------------|----------------------------------------------------------------------------------------------------|----------------------------------------------------------------------------------------------------|----------------|
| ] 🚡 ⊆onsole <u>W</u> indow <u>H</u> elp                                                                                                    |                                                                                                    |                                                                                                    | 🗅 😂 🖬   💷                                                                                                    | - 8 ×          |
| Action ⊻iew Eavorites ←                                                                                                    | $\rightarrow  $ <b>E</b> $ $ $\times$                                                                                                    | ( 🖻 🛃 🔤 🗍                                                                                                    | 🦉 🖉 🕍 🖓 🍕 🗑                                                                                                    |                |
| Tree Favorites                                                                                                    | Name                                                                                                    | Туре                                                                                                    | Description                                                                                                    | <b></b>        |
| Console Root                                                                                                    | DinsUpdatePr     Domain Admins     Domain Comp     Domain Contr     Domain Guests     Domain Users     Enterprise Ad     Group Policy     Goust     Gi ika | Security Group<br>Security Group<br>Security Group<br>Security Group<br>Security Group<br>Security Group<br>Security Group<br>User<br>User | DNS clients who are permi<br>Designated administrators<br>All workstations and serve<br>All domain controllers in th<br>All domain guests<br>All domain users<br>Designated administrators<br>Members in this group can<br>Built-in account for guest |                |
| Sales     Sales     Sales     Sere     Sales     Sere     Sales     Sere     Sales     Sales     Sale | IUSR_SERVER<br>IWAM_SERVER<br>krbtgt<br>OLAP Adminis<br>ORA_DAGAN<br>ORA_DBA<br>RAS and IAS                                                                | User<br>User<br>Security Group<br>Security Group<br>Security Group                                                                         | Built-in account for anony<br>Built-in account for Intern<br>Key Distribution Center Se<br>Members can fully adminis<br>Members can connect to t<br>Servers in this group can                                                                         |                |

Untuk membuat user baru, klik kanan di area kosong yang terdapat di jendela sebelah kanan. Pilih New > User. Alternatif lain adalah dengan mengklik kanan folder atau OU tertentu yang terdapat di bawah domain. Misalnya anda mengklik kanan OU Sales maka user account yang dibuat akan langsung ditempatkan di bagian Sales.

| 🚡 AD Admin - [Console Root\Acti                                                                                                    | ve Directory User:                         | s and Computers                                          | [server.matrik.c                                       | om]\matrik.com\U         | <u>_     ×</u> |
|----------------------------------------------------------------------------------------------------|--------------------------------------------|----------------------------------------------------------|--------------------------------------------------------|--------------------------|----------------|
| Console <u>W</u> indow <u>H</u> elp                                                                                                    |                                            |                                                          |                                                        | ] 🗅 😅 🖬   💷              | _ 8 ×          |
| 🗍 Action View Eavorites                                                                                                    | → 🗈 💽                                      | " 🖸   😫   🦉                                              | 😼 👛 💎 🍕                                                | Ĩ                        |                |
| Tree Favorites                                                                                                    | Name                                       | Туре                                                     | Description                                            |                          | <b></b>        |
| Console Root                                                                                                    | 🕵 ASPNET                                   | User                                                     | Account for runn                                       | ing ASP                  |                |
| 🛓 🎻 Active Directory Users and Co                                                                                                    | Cert Publishers                            | Security Group                                           | Enterprise certific                                    | ation an                 |                |
|                                                                                                    | Debugger Users<br>DnsAdmins<br>DnsUpdatePr | Security Group<br>Security Group<br>Security Group       | Debugger users<br>DNS Administral<br>DNS clients whc,- | Delegate Control<br>Find |                |
|                                                                                                    | 🕵 Domain Admins                            | Security Group                                           | omputer                                                | New 🕨                    |                |
| 🗄 🧭 Domain Controllers                                                                                                    | Domain Comp                                | Security Group                                           | iontact                                                | All Tasks 🔹 🕨            |                |
| <ul> <li>Ingineering</li> <li>Image: Image of the second second</li></ul> | Domain Contr                               | Security Group G<br>Security Group P<br>Security Group U | iroup<br>rinter<br>Iser                                | Refresh<br>Export List   |                |
| E 🙆 Sales                                                                                                    | Enterprise Ad                              | Security Group S                                         | hared Folder                                           | View 🕨                   |                |
| Users     Active Directory Sites and Serv     B-     Sites     Active Directory Domains and                                                                                                    | 🕵 Group Policy<br>👧 Guest<br>🖉 ika         | Security Group<br>User<br>User                           | Members in this<br>Built-in account                    | Arrange Icons            |                |
| in ∰ matrik.com                                                                                                    | IUSR_SERVER                                | User<br>User                                             | Built-in account _<br>Built-in account                 | Help                     | -              |
|                                                                                                    | <b>R</b> krbtat                            | User                                                     | Kev Distribution (                                     | Ienter Se                | <u> </u>       |
| Create a new object                                                                                                    |                                            |                                                          |                                                        |                          |                |

Setelah tampil dialog New Object-User, isikan data untuk user yang akan dibuat. Data First name, Last name, dan Intials merupakan data yang akan ditampilkan dijendela AD Users and Computers. Sedangkan data yang digunakan untuk login ke jaringan adalah User logon name. Dengan demikian anda dapat saja memberikan nama yang berbeda antara nama seorang pengguna dangan logon name yang digunakan sebagai account login. Penulis menyarankan untuk tetap menggunakan nama yang berkaitan dengan nama user yang sebenarnya untuk menghindari kesulitan administrasi di kemudian hari. Selain itu terdapat logon name untuk pre-windows 2000 yang digunakan untuk login dari Klien yang tidak memakai Windows 2000 seperti Windows 98 atau NT. Secara default bagian ini langsung terisi sama dengan logon name untuk Windows 2000.

| w Object - User      |                                      | 2 |
|----------------------|--------------------------------------|---|
| Create in:           | matrik.com/Users                     |   |
| <u>F</u> irst name:  | Alisha Initials: AF                  |   |
| Last name:           | Fatah                                |   |
| Full name:           | Alisha Fatah                         |   |
| User logon name:     |                                      |   |
| lisha                | @matrik.com                          |   |
| User logon name (pre | <u>₩</u> indows 2000):               |   |
| MATRIK\              | lisha                                |   |
|                      |                                      |   |
|                      | < <u>B</u> ack <u>N</u> ext > Cancel |   |

Penulis sering menjumpai pengguna pemula, apalagi yang kurang memahami bahasa Inggeris menganggap permintaan penggantian password oleh komputer saat login pertama sebagai error yang harus ditangani. Apabila terdapat 50 pengguna semacam ini dalam jaringan anda, maka bersiaplah untuk menerima telepon komplain yang sebenarnya tidak diperlukan

| ew Object - User                |                |                | X      |
|---------------------------------|----------------|----------------|--------|
| Create in: matrik.cor           | n/Users        |                |        |
| Password:                       |                |                |        |
| Confirm password:               |                |                |        |
| User must change password a     | t next logon   |                |        |
| User cannot change password     | ł              |                |        |
| Pass <u>w</u> ord never expires |                |                |        |
| Account is disabled             |                |                |        |
|                                 |                |                |        |
|                                 |                |                |        |
|                                 | < <u>B</u> ack | <u>N</u> ext > | Cancel |

Setelah pengisian selesai, klik Next dan akan tampil kotak konfirmasi berisi data user yang telah dibuat.

| lew Object | - User          |                |                 |            | 2      |
|------------|-----------------|----------------|-----------------|------------|--------|
| 5          | Create in:      | matrik.con     | n/Users         |            |        |
| When yo    | ou click Finish | , the followin | g object will b | e created: |        |
| Full nam   | ne: Alisha Fata | h              |                 |            |        |
| User log   | jon name: lish  | a@matrik.co    | m               |            |        |
| The use    | er must change  | e the passw    | ord at next log | on.        |        |
|            |                 |                |                 |            |        |
|            |                 |                |                 |            |        |
|            |                 |                |                 |            |        |
|            |                 |                |                 |            |        |
|            |                 |                |                 |            |        |
|            |                 |                | < <u>B</u> ack  | Finish     | Cancel |

Setelah proses pembuatan user selesai, tampak user bernama Alisha Fatah terdapat di jendela kanan MMC anda.

| 🗄 🎻 Active Directory Users and Co | 105R_SERVER      | User           | Built-in account for anony.  |
|-----------------------------------|------------------|----------------|------------------------------|
| 🚊 🗊 matrik.com                    | 😰 IWAM_SERVER    | User           | Built-in account for Intern. |
|                                   | si 🕺 🕺 🕺         | User           | Key Distribution Center Se.  |
| 🗄 🖓 🧰 Builtin                     | 💯 OLAP Adminis   | Security Group | Members can fully adminis.   |
| 🗄 💼 Computers                     | 🕵 ORA_DAGAN      | Security Group |                              |
| 🗄 🧭 Domain Controllers            | 🕵 ORA_DBA        | Security Group | Members can connect to t.    |
| 🗄 🧭 Engineering                   | 🕵 RAS and IAS    | Security Group | Servers in this group can    |
| ⊡ ForeignSecurityPrincip.         | 🕵 Schema Admins  | Security Group | Designated administrators.   |
|                                   | 🕵 SQLAgentCm     | User           | SQL Server Agent CmdEx       |
| ± Ø Sales                         | 🕵 SQLDebugger    | User           | This user account is used .  |
|                                   | 🕵 tes            | User           |                              |
| Active Directory Sites and Ser    | 🕵 TsInternetUser | User           | This user account is used .  |
| Green Directory Domains and 1     | 🕵 VS Developers  | Security Group | Visual Studio developers c.  |
| E Active Directory Domains and    | 🕵 VUSR_SERVER    | User           | Account for the Visual Stuc  |
|                                   | 🕵 Alisha Fatah   | User           |                              |

Note : Anda harus selalu ingat bahwa Alisha Fatah adalah nama untuk user tersebut, sedangkan untuk login ke jaringan harus menggunakan account : Lisha. Penulis sering menjumpai administrator pemula salah menafsirkan dan tidak dapat membedakan antara User name dan Logon name.

Ulangi kembali langkah-langkah diatas untuk membuat user lain sebagai berikut :

| No | Nama         | Logon Name |
|----|--------------|------------|
| 1  | Santika W    | Ika        |
| 2  | Dina Amari   | Dina       |
| 3  | Amru Rosyada | Dadang     |

User yang dibuat tersebut akan digunakan sebagai latihan dalam pelajaran berikutnya.

## **Mengatur Property User**

Setelah account untuk user dibuat maka perlu dikonfigurasi property untuk account tersebut sesuai hak dan policy yang akan diterapkan. Berikut dijelaskan beberapa jenis property yang sering digunakan dalam administrasi jaringan, dan untuk lebih lengkapnya mengenai properti account tersebut anda dapat merujuk pada help file Windows 2000 Server yang cukup lengkap pembahasannya. Porperty account diakses dengan mengklik ganda suatu account atau dengan mengklik kanan dan memilih Properties.

| Tree Favorites              | Name                  | Conv                   | cription                    |
|-----------------------------|-----------------------|------------------------|-----------------------------|
| Console Root                | 🕵 DHCP Administrator  | Add members to a group | mbers who have admini       |
| 🗄 上 Distributed file system | DHCP Users            | Disable Account        | mbers who have view         |
| 🕀 🚊 Computer Managemer      | 1 Double Admins       | Reset Password         | 5 Administrators Group      |
| 🗄 🌏 Active Directory User:  | DnsUpdateProxy        | Move                   | 5 clients who are permi     |
| 🖻 🗊 nobi.co.id              | 💯 Domain Admins       | Open home page         | ignated administrators      |
| 🕀 🧭 Akunting                | Domain Computers      | Send mail              | workstations and serve      |
| 🕀 🛄 Builtin                 | Domain Controllers    | All Tacks              | domain controllers in th    |
| E Computers                 | Domain Guests         | All LOSIS              | domain guests               |
|                             | St Domain Users       | Delete                 | domain users                |
| EleSharing                  | Enterprise Admins     | Rename                 | ignated administrators      |
|                             | Exchange Domain S     | Refresh                | hange Domain Servers        |
|                             | Exchange Enterpris    | Properties             | hange Enterprise Serv       |
| 🕀 🙆 IT                      | Group Policy Creat    | Troportios             | mbers in this group can     |
| 🕀 🧭 MyBusiness              | Guest                 | Help                   | t-in account for guest      |
| 🗄 🧭 PRC                     | Marec                 | USEr                   |                             |
| 🗄 🧭 PrintSharing            | 🕎 🔝 Iman              | User                   |                             |
| 🕀 🐼 Produksi                | 1 🕵 IUSR_SERVERPUSAT  | User                   | Built-in account for anony  |
| 🗄 🙆 PSU                     | 😰 IWAM_SERVERPUSA     | T User                 | Built-in account for Intern |
| 🕀 🐼 Sales                   | 🧏 😡 krbtgt            | User                   | Key Distribution Center Se  |
| 🔤 Users                     | 💯 OLAP Administrators | Security Group         | Members can fully adminis   |
|                             | 🙀 RAS and IAS Servers | Security Group         | Servers in this group can   |

Selanjutnya akan tampil jendela pengaturan property user sebagai berikut :

| sha Fatah Prope                     | rties                           |                |                  | ?                        |
|-------------------------------------|---------------------------------|----------------|------------------|--------------------------|
| Remote c                            | ontrol ]                        | Te             | erminal Services | Profile                  |
| Member Of<br>Conoral L Addro        | Dial-in                         | Envi           | ronment          | Sessions<br>Draphination |
| deneral   Addre                     | 22 Cocount                      | Frome          | i elephones      | Ulganization             |
| User logon name:                    |                                 | _              |                  |                          |
| llisha                              |                                 | @nob           | i.co.id          | <u> </u>                 |
| User logon name                     | (pre- <u>W</u> indows 2         | .000):         |                  |                          |
| NOBI\                               |                                 | lisha          |                  |                          |
| Logon Hours                         | LogOr                           | To I           |                  |                          |
| Account options:                    | xed out                         |                |                  |                          |
| User must                           | change passwo                   | rd at next log | gon              | 4                        |
| E Diser canno                       | x change passy<br>never expires | vora           |                  |                          |
| Store pass                          | word using reve                 | rsible encryp  | otion            | <b>T</b>                 |
| <ul> <li>Account expires</li> </ul> |                                 |                |                  |                          |
| Never                               |                                 |                |                  |                          |
| C End of:                           | 20 Agustu                       | is 2003        |                  | <b>T</b>                 |
|                                     |                                 |                |                  | _                        |
|                                     |                                 |                |                  |                          |
|                                     |                                 | 04             |                  | 1 A 1                    |

Pada bab ini hanya akan dibahas tab Account dan Member Of dari 12 tab yang terdapat di jendela tersebut. Pembahasan untuk fungsi-fungsi lain akan dilakukan pada bab-bab berikutnya.

## Membatasi Waktu Login

Anda dapat membatasi waktu login user di jaringan dengan menekan tombol Logon Hours yang terdapat di tab Account. Misalnya ada user yang hanya boleh mengakses jaringan dari jam 08.00 s/d 17.00, maka anda dapat menerapkan pembatasan waktu terhadap user tersebut Pembatasan ini sering digunakan untuk menghindari adanya pengguna yang mengakses sumber daya jaringan di luar jam kerja, atau menghindari penyalahgunaan account oleh pihak yang tidak berkepentingan. Gambar berikut menunjukkan setting untuk user Lisha yang hanya diperbolehkan login dari hari Senin s/d Jumat jam 08:00 s/d 18:00.

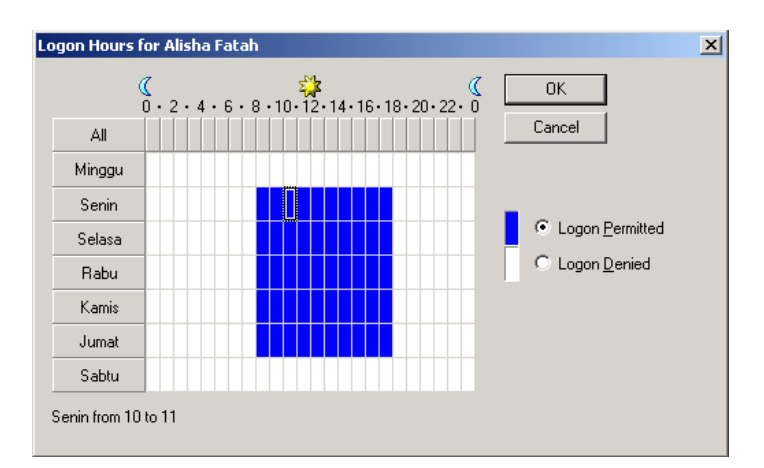

Blok warna menunjukkan user tersebut diijinkan login, sedangkan blok putih menunjukkan waktu dimana user tersebut tidak diijinkan login. Kuliah Berseri IlmuKomputer.Com Perlu diketahui bahwa pembatasan tersebut adalah untuk login ke domain atau ke jaringan. Sedangkan bila pengguna tersebut login ke komputer lokal (bila memakai Win NT/2000) maka tetap bisa dilakukan.

## Dari Komputer Mana Boleh Login?

Pembatasan lain yang dapat dilakukan adalah dari komputer mana seorang pengguna dapat login ke jaringan. Secara default account yang dibuat dapat digunakan di semua workstation dalam jaringan. Anda dapat membatasi komputer yang daapt digunakan untuk login oleh suatu account, dengan mengklik tombol Log On To yang terdapat di tab Account. Pembatasan tersebut biasanya bertujuan agar pengguna yang berbeda bagian / departemen tidak dapat memakai komputer milik departemen lain.

| Logon Workstations                                                                       | <u>?</u> ×        |
|------------------------------------------------------------------------------------------|-------------------|
| This feature requires the NetBIOS protocol. In Comput<br>pre-Windows 2000 computer name. | er name, type the |
| This user can log on to:                                                                 |                   |
| C All computers                                                                          |                   |
| The following computers                                                                  |                   |
| Computer name:                                                                           |                   |
|                                                                                          | Add               |
| Purchasing                                                                               | Edit              |
| Akunting                                                                                 |                   |
|                                                                                          | Tennove           |
|                                                                                          |                   |
|                                                                                          |                   |
|                                                                                          |                   |
|                                                                                          |                   |
|                                                                                          |                   |
| OK                                                                                       | Cancel            |

Pada gambar di atas terlihat dimasukkan nama komputer Purchasing dan Akunting, sehingga account tersebut hanya dapat digunakan untuk login dari 2 komputer tersebut. Pada bagian Computer name dimasukkan nama komputer, yang dapat anda lihat di property Network Neighbourhood (Win 98/ NT) atau My Network Places (Win 2000). Note : Fasilitas ini menggunakan protocol NetBIOS, sehingga anda harus mengaktifkan protocol tersebut di Windows 2000 Server. Sistem Operasi Windows non Windows 2000 menggunakan NetBIOS untuk me-resolve nama komputer, sedangkan Windows 2000 mengunakan sistem DNS. Penggunaan NetBIOS dalam fasilitas ini adalah pengecualian, karena kemungkinan terdapat klien yang belum menggunakan Windows 2000. Untuk mengaktifkan NetBIOS di Windows 2000 anda dapat melihat petunjuknya di help

Windows 2000 dengan keyword NetBT.

## Pengaturan Group untuk Account

Beberapa account dapat dikelompokkan menjadi group sesuai dengan kepentingan administrasinya. Dengan mengelompokkan beberapa account menjadi group maka policy dan hak untuk suatu account cukup diterapkan di level group saja, tanpa perlu menerapkan satu per satu ke tiap account. Pengaturan group untuk user terdapat di tab Member Of, apabila anda klik tombol Add akan tampil dialog Select Groups yang menampilkan nama-nama group ynag tersedia. Group tersebut dapat

merupakan built in group maupun yang anda buat sendiri selaku administrator.

| Remote control              | Termi         | nal Services Profile |                  |
|-----------------------------|---------------|----------------------|------------------|
| ieneral Address Account     | Profile       | Select Groups        |                  |
| Member Ur Dial-in           | Envii         | ook in: 🗊 matrik com |                  |
| dember of:                  | [             | Name                 | In Folder        |
| Name Active Dir             | ectory Folder | C Administrators     | matuk com/Ruit   |
| Domain Users matrik.cor     | n/Users       |                      | matrik com/Built |
|                             |               | Guests               | matrik com/Built |
|                             |               | Backup Operators     | matrik com/Ruit  |
|                             |               | Replicator           | matrik com/Built |
|                             |               | Server Operators     | matrik.com/Built |
|                             |               | Account Operators    | matrik.com/Built |
|                             |               |                      |                  |
|                             |               | Add Check Names      |                  |
|                             | ſ             | A 4                  |                  |
|                             |               | Administrators       |                  |
| Add 1 000000                | r I           |                      |                  |
| Ago                         |               |                      |                  |
|                             |               |                      |                  |
| Primary group: Domain Liser | 8             |                      |                  |
|                             |               |                      |                  |
| Set Primary Group There     | is no need to |                      |                  |
| you'ne                      | ations        |                      |                  |
| - CEDEBICS                  |               |                      |                  |

ebuah account dapat menjadi anggota satu atau lebih group, tergantung kepentingan administrative nya. Dalam gambar di atas terlihat user Lisha dimasukkan sebagai anggota group Administrator.

## Menonaktifkan Account

Sebuah account dapat dinonaktifkan sehingga account tersebut tidak dapat digunakan oleh pemiliknya. Biasanya fasilitas ini digunakan apabila ada seorang pengguna yang cuti atau tugas keluar kota sementara waktu sehingga accountnya perlu dinonaktifkan. Tujuannya adalah agar account tersebut tidak disalahgunakan oleh pengguna lain yang tidak berhak. Apbila suatu account diklik kanan maka tampil context menu, pilihlah Disable Account untuk menonaktifkan account tersebut.

|                         | 🔁 ACTOSER                                            | USEI                                                  | Account used to launch th                                                                     |
|-------------------------|------------------------------------------------------|-------------------------------------------------------|-----------------------------------------------------------------------------------------------|
| rs and Coi              | Alisha Fatah<br>ASPNET<br>Cert Publishe              | Copy<br>Add members to a gr                           | oup<br>certification an                                                                       |
| :rollers<br>rityPrincip | Debugger U:<br>DnsAdmins<br>DnsUpdateP<br>Domain Adm | Reset Password<br>Move<br>Open home page<br>Send mail | users can debu<br>nistrators Group<br>s who are permi<br>d administrators<br>ations and serve |
| s and Serv              | Domain Cont<br>Domain Cont<br>Domain Gue:            | All Tasks<br>Delete<br>Rename<br>Refresh              | controllers in th     guests     users     d administrators                                   |
|                         | Group Policy                                         | <b>Properties</b><br>Help                             | count for guest                                                                               |
|                         |                                                      | User                                                  | Built-in account for Intern                                                                   |
|                         | 1 AVA IN DOGO                                        | 0301                                                  | Key Discribution Center Dem                                                                   |

Untuk mengaktifkan kembali account tersebut, klik Enable Account dari menu yang sama.

## Mereset Password

Sering ditemui seorang user lupa passwordnya, sehingga anda perlu mereset password tersebut dan memberikan password baru. Menu yang digunakan sama dengan menonaktifkan account dengan memilih Reset Password dari context menu.

| ACTUser                                                                        | User                                           |                                          | Account used to lau                         | unch th         |           |             |
|--------------------------------------------------------------------------------|------------------------------------------------|------------------------------------------|---------------------------------------------|-----------------|-----------|-------------|
| Alsha Fatah<br>ASPNET<br>Cert Publishers<br>Debugger Users                     | User<br>User<br>Securi<br>Securi               | Copy<br>Add mem<br>Disable A             | bers to a group<br>ccount                   | 5P<br>h an      |           |             |
| DisAdmins<br>DisUpdatePr<br>Domain Admins<br>Domain Comp                       | Securi<br>Securi<br>Securi<br>Securi           | Move<br>Open hc<br>Send ma               | Reset Password                              | roup<br>ermi    |           | <u>?  x</u> |
| Domain Contr<br>Domain Guests<br>Domain Users<br>Enterprise Ad<br>Group Policy | Securi<br>Securi<br>Securi<br>Securi<br>Securi | All Tasks<br>Delete<br>Rename<br>Refresh | New password                                | e password at n | ext logon |             |
| Guest<br>Gika<br>Gituso sepueo                                                 | User<br>User                                   | Proper                                   |                                             |                 | OK.       | Cancel      |
| IWAM_SERVER                                                                    | User<br>User                                   |                                          | Built-in account for<br>Key Distribution Ce | Intern          |           |             |

Selanjutnya anda dapat mengisikan password baru untuk account tersbut dan menentukan pilihan apakah user perlu mengganti passwordnya pada saat login atau tidak.

## Mengedit Nama dan Logon

Tab General dan Account account menyediakan fasilitas untuk mengganti Nama dan Logon Name seorang pengguna. Sebagaimana telah diterangkan sebelumnya, Name adalah nama yang didisplay untuk suatu account. Sedangkan nama yang digunakan untuk login adalah logon Name. Anda dapat langsung menghapus dan mengganti data Name dan deskripsi lainnya di tab General tersebut. Sedangkan penggantian Logon Name tersedia di tab Account.

| Flemote cont<br>Jeneral Address | Account Pro    | Terminal<br>Tele | (a Properties                                            | the second second                                                       | T)                                  |
|---------------------------------|----------------|------------------|----------------------------------------------------------|-------------------------------------------------------------------------|-------------------------------------|
| 🖸 ka                            | 1.000000.1.000 | and Const        | Member 01 Dial<br>Remote control<br>General Address Acco | n Environment  <br>  Terminal Services  <br>punt   Phofile   Telephones | Sessions<br>Profile<br>Diganization |
| Fest name:                      | 1              |                  | User logon name:                                         | - Description                                                           |                                     |
|                                 | leec.          | -                | Discourse and a second                                   | Temanik com                                                             | -                                   |
| , ast name                      | 1              |                  | User logon name (pre-Windo                               | ws 2000]                                                                | -                                   |
| Jigplay name:                   | de a           |                  | postonet                                                 | - Inst                                                                  |                                     |
| Description                     | -              |                  | Logon Hours Lo                                           | g On Io.                                                                |                                     |
| Other                           |                |                  | C Account is locked out                                  |                                                                         |                                     |
|                                 | a              |                  | Account gations.                                         |                                                                         |                                     |
| Telephone number                | (              |                  | User must change par                                     | sword at next logon                                                     | *                                   |
|                                 | -              | 10               | User cannot change p                                     | assiviord                                                               | -                                   |
| c-mar                           | 10             |                  | Password never exper     Store narrowed using            | ti<br>muarable encurotion                                               |                                     |
| Web page                        | 1              |                  | I to some success and                                    |                                                                         |                                     |
|                                 |                |                  | Account expires                                          |                                                                         |                                     |
|                                 | PC - C-1/2     |                  | G Ended 22 Ar                                            | 0003                                                                    | *                                   |
|                                 | OK.            | C                | 22 AG                                                    | Pasenti - 19003                                                         | <u>.</u>                            |

## **Menghapus Account**

Apabila suatu account sudah tidak diperlukan lagi, anda dapt menghapusnya dengan sanga mudah. Sorot account yang akan dihapus dan tekan tombol Delete pada keyboard anda. Alternatif lain adalah dengan memilih Delete pada context menu sebagaimana cara mereset password diatas. Windows 2000 akan menampilkan dialog konfirmasi untuk menegaskan kebenaran perintah penghapusan tersebut.

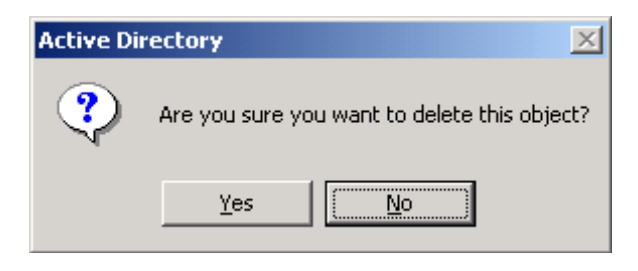

## Latihan 4.2

## Mengedit dan Mengatur Account

Dalam latihan ini anda akan merubah beberapa property user Lisha yang telah dibuat di Latihan 4.1.

 Buka menu Administrative Tools > Active Directory Users & Computers, lalu tampilkan property untuk account Lisha.

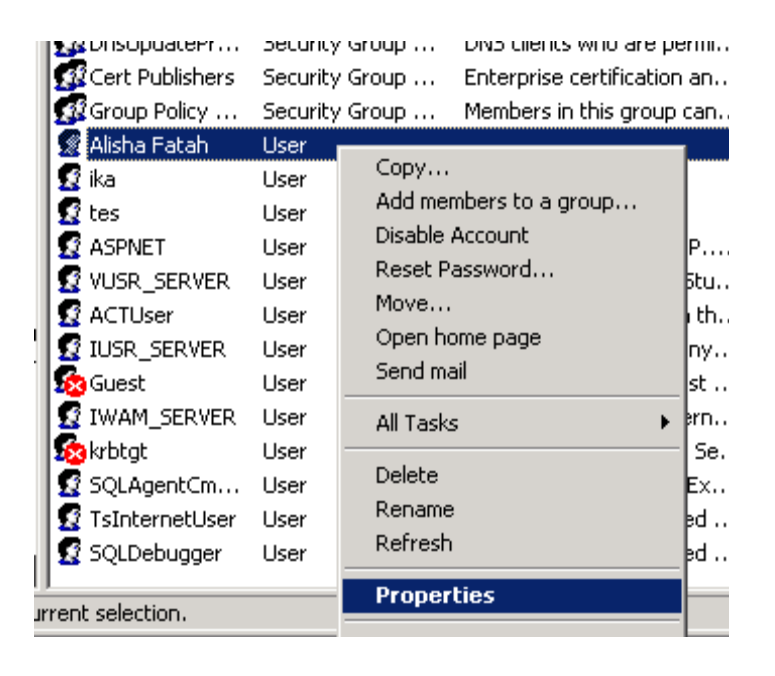

2. Tambahkan keterangan alamat E-Mail di tab General denga alamat

User@hotmail.com

| Alisha Fatah Properti                        | es ? X                                                                                                    |
|----------------------------------------------|----------------------------------------------------------------------------------------------------|
| Member Of<br>Remote contr<br>General Address | Dial-in Environment Sessions  <br>ol Terminal Services Profile<br>Account Profile Telephones Organization |
| S Alisha Fa                                  | tah                                                                                                    |
| <u>F</u> irst name:                          | Alisha <u>I</u> nitials: AF                                                                               |
| Last name:                                   | Fatah                                                                                                    |
| Di <u>s</u> play name:                       | Alisha Fatah                                                                                              |
| Description:                                 |                                                                                                    |
| Offi <u>c</u> e:                             |                                                                                                    |
| <u>T</u> elephone number:                    | <u></u> ther                                                                                              |
| E- <u>m</u> ail:                             | lisha@hotmail.com                                                                                         |
| <u>W</u> eb page:                            | Other                                                                                                    |
|                                              |                                                                                                    |
|                                              | OK Cancel Apply                                                                                           |

3. Klik tab Account dan tentukan pembatasan jam login dengan menekan tombol Logon hours.

Tetapkan hak login sepanjang hari kecuali hari minggu.

| Logon Hours I | for Alisha Fatah                                              | ×                         |
|---------------|---------------------------------------------------------------|---------------------------|
| (             | (<br>0 · 2 · 4 · 6 · 8 · 10 · 12 · 14 · 16 · 18 · 20 · 22 · 0 | ОК                        |
| All           |                                                               | Cancel                    |
| Minggu        |                                                               |                           |
| Senin         |                                                               |                           |
| Selasa        |                                                               | C Logon <u>P</u> ermitted |
| Rabu          |                                                               | Cogon Denied              |
| Kamis         |                                                               |                           |
| Jumat         |                                                               |                           |
| Sabtu         |                                                               |                           |
| Minggu from C | ) to 0                                                        |                           |

4. Selanjutnya klik tab Member Of dan klik tombol Add untuk memunculkan daftar nama group yang tersedia di domain. Pilih group Administrators lalu klik Add untuk menambahkan group tersebut ke daftar Member of. Dengan demikian account lisha tersebut menjadi anggota group Administrator dan memiliki hak penuh untuk melakukan berbagai konfigurasi server.

| Alisha Fatah Propert | ies                                                    |                   | ? ×            |
|----------------------|--------------------------------------------------------|-------------------|----------------|
| Remote cont          | rol 🗍 T                                                | erminal Services  | Profile        |
| General Address      | Account Profile                                        | Telephones        | Organization   |
| Member Of            | Dial-in Env                                            | vironment         | Sessions       |
| <u>M</u> ember of:   |                                                        |                   |                |
| Name                 | Active Directory Folde                                 | er                |                |
| Administrators       | matrik.com/Builtin                                     |                   |                |
| Domain Osers         | mauk.com/osers                                         |                   |                |
|                      |                                                        |                   |                |
|                      |                                                        |                   |                |
|                      |                                                        |                   |                |
|                      |                                                        |                   |                |
|                      |                                                        |                   |                |
|                      |                                                        |                   |                |
| A <u>d</u> d         | <u>R</u> emove                                         |                   |                |
|                      |                                                        |                   |                |
| Primary group:       | Domain Users                                           |                   |                |
| Set Primary Group    | There is no need                                       | to change Primar  | y group unless |
|                      | <ul> <li>you nave macinto<br/>applications.</li> </ul> | sh clients of PU: | oix-compliant  |
|                      |                                                        |                   |                |
|                      | ΠΚ                                                     | Cancel            | Annlu          |
|                      |                                                        |                   |                |

5. Klik OK untuk mengakhiri Konfigurasi.

## 4.2 Membuat dan Mengatur Group Account

Setelah anda membuat user account, maka langkah selanjutnya adalah membuat group account yang digunakan untuk memudahkan administasi jaringan. Group account merupakan sekumpulan user account, di dalamnya dapat terdiri dari user account atau group account lainnya. Jadi tidak ada halangan suatu group beranggotakan group lain. Sebagaimana telah diterangkan sebelumnya, group account sangat memudahkan pengaturan jaringan karena policy yang diterapkan di suatu group akan diterapkan pula terhadap anggota group tersebut. Ketika anda membuat group maka tersedia beberapa jenis pilihan untuk menentukan tipe group yang dibuat. Penting bagi anda selaku administrator memahami dengan baik type dan ruang lingkup dari tiap jenis group.

#### **Type Group Account**

Berdasarkan fungsinya, terdapat dua jenis group yaitu Security Group dan Distribution Group.

#### • Security Group

Digunakan untuk memberikan hak akses terhadap sumber daya jaringan tertentu. Windows 2000 menggunakan security group dalam penentuan hak suatu account, termasuk juga untuk melakukan suatu job tertentu untuk sekumpulan user. Penggunaan praktisnya antara lain pemberian hak akses terhadap suatu file, atau mendistribusikan email ke sekelompok user. Security group memiliki semua kemampuan dan fungsi distribution group, tetapi tidak sebaliknya.

### • Distribution Group

Group jenis ini digunakan untuk berbagai fungsi yang tidak terkait dengan masalah security atau pemberian hak akses. Misalnya untuk mendistribusikan pesan kepada sekelompok user. Integrasi dengan active directory memungkinkan administrator menyampaikan pesan atau distribusi file ke sekelompok user yang dimasukkan dalam distribution group.

### **Group Scope**

Berdasarkan scope atau ruang lingkup suatu group, terdapat 3 jenis group yang masingmasing memiliki scope tersendiri.

| New Object - Group                      | ×              |
|-----------------------------------------|----------------|
| Create in: matrik.com/                  | /Users         |
| Group name:                             |                |
|                                         |                |
| Group name (pre- <u>W</u> indows 2000): |                |
|                                         |                |
| Group scope                             | Group type     |
| C D <u>o</u> main local                 |                |
| Global                                  | C Distribution |
| C <u>U</u> niversal                     |                |
|                                         |                |
|                                         | OK Cancel      |

Gambar di atas menunjukkan pilihan scope dan type group yang tersedia ketika anda membuat sebuah group. Untuk memahami scope dan type tersebut, sebaiknya anda memikirkan sebuah jaringan Windows 2000 dalam skala besar, yang terdiri dari beberapa domain dan bergabung menjadi tree atau forest sebagaimana telah dijelaskan dalam Bab 2.

## • Domain Local Group

Domain local group biasanya digunakan untuk memberikan hak akses terhadap sumber daya jaringan tertentu dalam suatu domain, misalnya printer, folder, file maupun hardware lainnya. Karakteristik domain local group adalah :

- Dapat beranggotakan user atau group dari domain manapun
- Hanya dapat digunakan untuk memberikan hak akses yang terdapat di domain dimana
- Group tersebut dibuat.
- Group ini hanya dapat dilihat di domain dimana group tersebut dibuat

## • Global Group

Penggunaan group jenis ini biasanya adalah untuk memberikan hak akses kepada user atau group yang memiliki kesamaan hak akses terhadap sumber daya jaringan tertentu.

- Hanya dapat beranggotakan user atau group yang terdapat di domain dimana group trsebut dibuat
- Dapat digunakan untuk memberikan hak akses yang terdapat di domain manapun, meskipun bukan di domain asal group tersebut
- Group ini dapat dilihat dari domain manapun dalam jaringan

## • Universal Group

Universal group memiliki karakteristik yang merupakan gabungan dari domain local dan global group. Group jenis ini biasa digunakan apabila terdapat user atau group yang memerlukan hak akses sumber daya jaringan lintas domain. Misalnya untuk mobile user yang sering berpindah kota, dan harus mengakses file di tiap-tiap kota tersebut.

- Dapat beranggotakan user atau group dari domain manapun
- Dapat digunakan untuk memberikan hak akses yang terdapat di domain manapun
- Group ini dapat dilihat dari domain manapun dalam jaringan
- Tersedia apabila semua DC menggunakan Windos 2000 Server (Native Mode)

Karena karakteristik universal group yang sangat flexible tersebut, disarankan kepada administrator untuk tidak menggunakan universal group kecuali benar-benar dibutuhkan. Penggunaan universal group tanpa kontrol yang baik akan memperbesar kemungkinan lubang keamanan dalam jaringan anda.

Note : Pemula Windows 2000, apalagi yang belum pernah mengenal dunia jaringan computer sering sulit untuk memahami tujuan dibuatnya scope dan type masing-masing group tersebut. Apabila anda mengelola jaringan 1 domain dengan hanya 30 PC, pemahaman type dan scope tersebut mungkin tidaklah terlalu penting. Ketika anda mengelola 100 PC dengan 2 atau 3 domain, maka anda akan menemukan bahwa konsep active directory, termasuk di dalamnya type dan scope group tersebut menjadi sangat berguna untuk menentukan policy dan pembuatan group dalam jaringan. Untuk membuat sebuah group anda menggunakan menu yang sama dengan membuat user account yaitu dari console Active Directory Users and Computers. Klik Menu Action > New > Group atau dengan mengklik kanan pada ruang kosong di console tersebut.

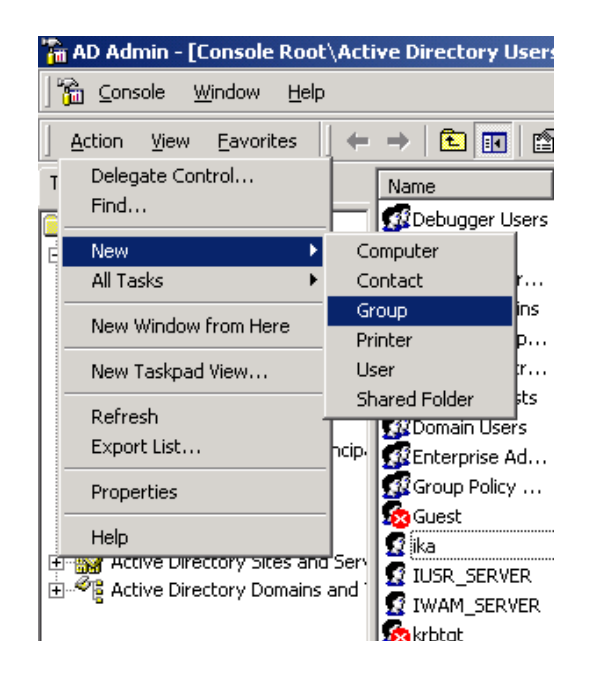

Selanjutnya anda dapat mengisikan nama group, type dan scopenya sesuai dengan deskripsi yang telah dijelaskan di atas. Apabila dalam jaringan anda terdapat komputer yang menggunakan system operasi non windows 2000 maka perlu diisikan group name untuk pre Windows 2000. Secara default bagian ini terisi sama dengan group name nya.

| New Object - Group                      |                              | × |
|-----------------------------------------|------------------------------|---|
| Create in: matrik.com/l                 | Jsers                        |   |
| Group name:                             |                              |   |
| Sales                                   |                              |   |
|                                         |                              |   |
| Group name (pre- <u>W</u> indows 2000): |                              |   |
| Sales                                   |                              |   |
| Group scope                             | Group type                   |   |
| C Domain local                          | <ul> <li>Security</li> </ul> |   |
| Global                                  | C Distribution               |   |
| C Universal                             | _                            |   |
|                                         |                              |   |
|                                         |                              |   |
|                                         | OK Cancel                    |   |

Dalam gambar di atas terlihat dibuat group bernama Sales dengan type Security dan scope nya adalah global. Dengan demikian Sales merupakan global group yang dapat dilihat dari domain manapun di dalam jaringan, tetapi hanya dapat beranggotakan user/group yang berada di domain yang sama dengan domain asal group Sales tersebut. Untuk mengedit property group tersebut, anda tinggal mengklik kanan nama group

tersebut untuk menampilkan jendela property nya.

| OLAP Adminis                         | Security Grou                                   | p Member:         | s car | fully admini:              |
|--------------------------------------|-------------------------------------------------|-------------------|-------|----------------------------|
| GRA_DAGAN<br>CRA_DBA<br>CRAS and IAS | Security Grou<br>Security Grou<br>Security Grou | Move<br>Send mail |       | connect to                 |
| Schema Admins                        | Security Grou                                   | All Tasks         | ►     | dministrator               |
| SQLAgentCm                           | User<br>User                                    | Delete<br>Rename  |       | gent CmdE×<br>punt is used |
| 😰 tes<br>😰 TsInternetUser            | User<br>User                                    | Refresh           |       | punt is used               |
| 🕵 VS Developers                      | Security Grou                                   | Properties        |       | developers (               |
| VUSR_SERVER                          | User<br>Security Grou                           | Help              |       | he Visual Sti              |

Tab Members berisi daftar user account yang menjadi anggota group Sales tersebut. Anda dapat menambahkan user untuk menjadi anggota group tersebut dengan menekan tombol Add untuk menampilkan daftar user sebagai berikut:

| Name   | Active Directory Fo | Look in 🗊 nank con                                                                                                    |                                                                                                    |
|--------|---------------------|----------------------------------------------------------------------------------------------------|----------------------------------------------------------------------------------------------------|
| 2 anto | matrik.com/Sales    | Nate:<br>S. ACTULer<br>S. SCD-chugget<br>S. VUSR_SERVER<br>Service<br>S. Construction<br>S. SCLApert/IndS and<br>S. Diech. Name:<br>Add<br>Diech. Name:<br>F. S. RusDeattly.comi | In Falde<br>nutrik, com/Usen<br>nutrik, com/Usen<br>matik, com/Usen<br>nutrik, com/Usen<br>nutrik, com/Usen<br>nutrik, com/Usen |
| Add    | Bemore              |                                                                                                    |                                                                                                    |

Pada bagian dialog Select users terdapat drop down combo Look in dimana anda dapat memilih dari domain mana user account yang akan dimasukkan. Tampak domain Matrik.com yang telah dibuat penulis untuk latihan ini.

Apabila anda memiliki lebih dari satu domain di jaringan, maka akan terlihat beberapa domain yang masing-masing memiliki user dan group Pada bagian ini juga terliha komputer lain yang menggunakan Windows 2000, dimana di dalam komputer tersebut terdapat user dan group dengan scope lokal untuk komputer tersebut saja. Anda dapat memasukkan local user di suatu komputer menjadi anggota domain group yang terdapat di domain server. Inilah yang disebut kemudahan administrasi terpusat yang memanfaatkan AD, karena anda dapat menambil dan mengatur user dan group yang terdapat di jaringan dari satu tempat saja.

Penggunaan tools ini akan dibahas lebih lanjut di bab-bab selanjutnya. Pada tab Member of terdapat daftar nama group yang menjadi induk group sales tersebut. Artinya sebuah group dapat menjadi anggota dari group lain di atasnya, begitu seterusnya.

### Latihan 4.3 Membuat Group Account

Buatlah beberapa group sesuai dengan tabel berikut :

| No | Nama Group   | Туре     | Scope        |
|----|--------------|----------|--------------|
| 1  | FileSales    | Security | Domain Local |
| 2  | FileProduksi | Security | Domain Local |
| 3  | PrinterColor | Security | Domain Local |
| 4  | Sales        | Security | Global       |
| 5  | Produksi     | Security | Global       |
| 6  | IT           | Security | Global       |
| 7  | Akunting     | Security | Global       |

Group yang telah dibuat tersebut akan anda gunakan pada pelajaran berikutnya.

# Bab V Koneksi Klien - Server

Menghubungkan klien dengan server dalam sebuah jaringan merupakan salah satu tugas pokok seorang administrator jaringan. Sebuah jaringan dianggap berfungsi apabila klien/workstation dapat terkoneksi dengan server, sehingga dapat mengkases berbagai sumber daya jaringan.

Tidak peduli apapun yang telah anda pelajari tentang jaringan dan teorinya, anda akan dianggap tidak mampu apabila ternyata klien dan server dalam jaringan tidak bisa terkoneksi. Koneksi adalah segalanya, karena tanpa koneksi sebuah workstation dan server tidak berarti apa-apa.

Mengingat pentingnya hal ini maka anda harus menguasai teknik menghubungkan klien yang terdiri dari berbagai sistem operasi dengan server Windows 2000. Setelah anda menginstall Windows 2000 Server dan membuat user maupun group, maka langkah selanjutnya adalah mengkonfigurasi workstation dalam jaringan sehingga mereka dapat saling berkomunikasi dan terhubung. Ini adalah misi utama anda selaku administrator sistem.

Mengkoneksikan klien ke server sering lebih merupakan seni daripada ilmu eksak. Anda akan sering menemukan masalah yang menuntut kemampuan troubleshooting. Di sinilah kemampuan anda sebenarnya diuji. Pertama, anda harus memastikan bahwa *network card* dan drivernya terpasang dengan baik. Kedua, pastikan TCP/IP telah terpasang dan terhubung dalam satu subnet. Selanjutnya klien akan menghubungkan diri ke jaringan menggunakan account yang telah disediakan.

Kegagalan koneksi dapat disebabkan berbagai hal. Bisa disebabkan hardware, maupun software. Faktor hardware antara lain Network card, kabel jaringan, konektor RJ45, Hub, atau memang mainboard komputer tersebut ternyata bermasalah. Di sisi lain anda harus memiliki *soft skill* tentang konsepsi TCP/IP dalam sebuah jaringan.

## 5.1 Prasyarat Pengetahuan 5.1 Prasyarat Pengetahuan

Sebelum melangkah lebih jauh ada baiknya dipaparkan hal-hal apa saja yang harus anda ketahui ketika menghubungkan klien dan server dalam sebuah jaringan. Kuliah berseri ini hanya memfokuskan pada konfigurasi dan administrasi jaringan berbasis Windows 2000. Berbagai pengetahuan dasar yang perlu anda kuasai tidak dibahas di sini, penulis hanya menyediakan berbagai link yang sebaiknya anda pelajari terlebih dahulu. Pengetahuan yang sebaiknya anda kuasai adalah :

- 1. Instalasi Kartu Jaringan / Network Card
- 2. Konsep dan teori topologi jaringan
- 3. Dasar-dasar protokol TCP/IP
- 4. Teknik pengkabelan dalam jaringan

## 5.2 Prinsip Konfigurasi

Dalam sistem jaringan Windows terdapat 2 jenis mode jaringan :

## \* Peer to Peer atau Workgroup

Dalam sistem ini tidak terdapat server utama yang menjadi pengatur dan penyimpan konfigurasijaringan secara terpusat. Setiap komputer dapat berfungsi sebagai klien dan server sekaligus.

## \* Sistem Domain dengan Domain Controller

Merupakan sistem dimana terdapat server yang berfungsi menyimpan dan mengatur konfigurasi jaringan. Server utama disebut sebagai Domain Controller. Dalam pelajaran ini kita hanya akan membahas sistem domain karena tujuan penggunaan Windows 2000 Server akan dapat dimaksimalkan apabila berfungsi sebagai Domain Controller.

Prinsip utama konfigurasi jaringan baik sistem workgroup maupun domain pada dasarnya sama, yaitu :

 Komputer dalam jaringan harus sudah dapat terkoneksi di level network, yaitu dapat mengirim dan membalas ping satu sama lain. Untuk mengetesnya digunaan utility ping dari command

prompt :

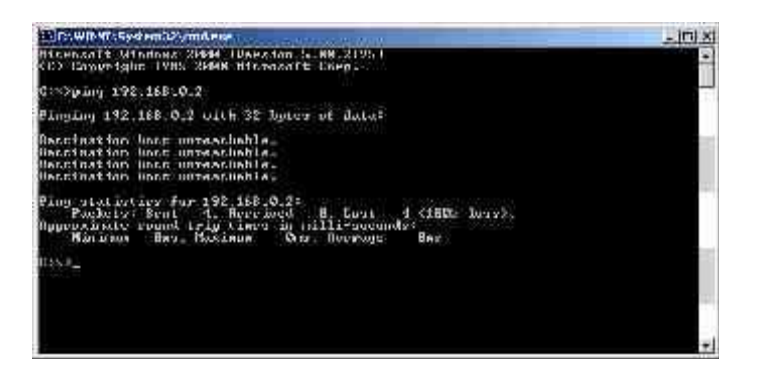

Pada gambar diatas terlihat bahwa komputer dengan IP address 192.168.0.2 tidak dapat dihubungi. Untuk mendukung hal ini maka setiap komputer dalam jaringan harus berada dalam satu subnet. Asumsinya adalah tidak terdapat router dalam jaringan, karena umumnya sebuah jaringan lokal hanya terdiri dari satu subnet saja.

 Semua komputer dalam jaringan harus berada pada workgroup dan domain yang sama. Ini berarti antar komputer tersebut dapat saling terhubung satu sama lain dalam sebuha kelompok workgroup atau domain. 3. Setiap user sudah memiliki user account yang sesuai di DC. Dalam sistem domain maka setiap user yang akan mengakses sumber daya di jaringan haru sudah terdaftar namanya di DC. Ini untuk menjaga integrasi autentifikasi user dalam jaringan, sehingga tidak terdapat password dan user yang berbeda untuk setiap sumber daya yang ada.

## 5.3 Klien Windows 2000/Xp

Cara ini dapat digunakan untuk Windows 2000 versi Professional dan Server, serta Windows Xp versi Home Cara ini dapat digunakan untuk Windows 2000 versi Professional dan Server, serta Windows Xp versi Home maupun professional. maupun professional.

Teknik konfigurasinya adalah sebagai berikut : Teknik konfigurasinya adalah sebagai berikut :

 Buka menu Control Panel > Network. Pastikan service Client for Microsoft Network dan Internet Buka menu Control Panel > Network. Pastikan service Client for Microsoft Network dan Internet Protocol (TCP/IP) telah terpasang.

| 🗐 Kealet      | 1131.50                    | Itute:/zu              | e nel Ask | <b>e</b> he |
|---------------|----------------------------|------------------------|-----------|-------------|
|               | من الدالي                  | والمتعاربة المعرور     |           | Earligan    |
| w 🙇 k-ed li   | Near all                   | Henriss)               |           | 2           |
| el String a F | e Ringle Fr<br>40 Envilato | nmert<br>o Sthemot Sta | len       | 100         |
| 2 Jean        | (Piner Co                  | aine to Micro          | acti Meto | ork) 2      |
|               | Ĵ.                         | Devider                | 11        | However     |
|               |                            | 2011-00-0              | 1618      |             |
| Deocaip (ica  |                            |                        |           |             |
| Description — |                            |                        |           |             |
| Deacaiptica   |                            |                        |           |             |

Anda harus menginstallnya dengan. Klik tombol Install dan Jika service tersebut belum terpasang anda harus menginstallnya dengan. Klik tombol Install dan pasang service untuk Client dan Protocol.

| ROOM                                  |                                        |              |
|---------------------------------------|----------------------------------------|--------------|
| Solard I                              |                                        |              |
| 0,0000                                |                                        |              |
| rsciption                             |                                        | 22.23        |
| k jert prokidet s<br>at network grave | iccess to computer:<br>Ic hanneline in | and files on |
|                                       |                                        |              |

2. 2. Buka menu My Computer > Control Panel > System, lalu pilih tab Network Identification Buka menu My Computer > Control Panel > System, lalu pilih tab Network Identification

| stem Planenset                 | State of the Owner of the   | 1                 |
|--------------------------------|-----------------------------|-------------------|
| General The Zara T             | [] Tu [ For wear] ion fir   | 6845] D. Car 20 ] |
| Winners                        | o listakons recularta.<br>A | and size on othe  |
| Fi                             | 1.0-12.                     |                   |
| Wich Car                       | HATRES                      |                   |
| Тик, кала 1 состак<br>Роде (за | e, ay, na derae, det        | Pugestus          |
|                                |                             |                   |
|                                |                             |                   |
|                                | 1 0- 1 5                    | and to an         |

 Klik Properties, pada bagian Domain masukkan nama domainnya yaitu Matrix. Klik Properties, pada bagian Domain masukkan nama domainnya yaitu Matrix.

| uvuar uliai ya namariaria ara uma<br>ama ita Therees may ellectiana a | enberary, oliver<br>selandwar: maairaas |
|-----------------------------------------------------------------------|-----------------------------------------|
| concoder manies                                                       |                                         |
| רארו                                                                  |                                         |
| W completerneme:<br>9.59                                              |                                         |
|                                                                       | More                                    |
| Nemper pt                                                             |                                         |
| l <sup>a</sup> La er.<br>Mislud                                       |                                         |
| E Washington                                                          |                                         |
| WTILX.                                                                |                                         |
|                                                                       |                                         |

4. Masukkan user dan password administrator PDC. Password yang dimasukkan adalah milik user yang Masukkan user dan password administrator PDC. Password yang dimasukkan adalah milik user yang menjadi anggota group Administrator. menjadi anggota group Administrator.

5. 5. Klik OK lalu tunggu beberapa saat. Apabila penggabungan berhasil maka akan muncul pesan : Klik OK lalu tunggu beberapa saat. Apabila penggabungan berhasil maka akan muncul pesan :

Welcome to Matrix Domain.

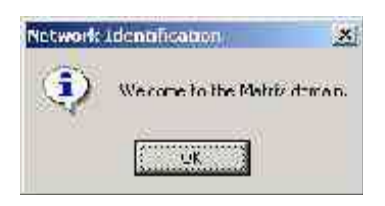

- 5.4 Klien Windows NT
  - Buka menu Control Panel > Network > tab Services. Pastikan service workstation telah terpasang. Buka menu Control Panel > Network > tab Services. Pastikan service workstation telah terpasang. Jika belum ada klik Add untuk menambah service.

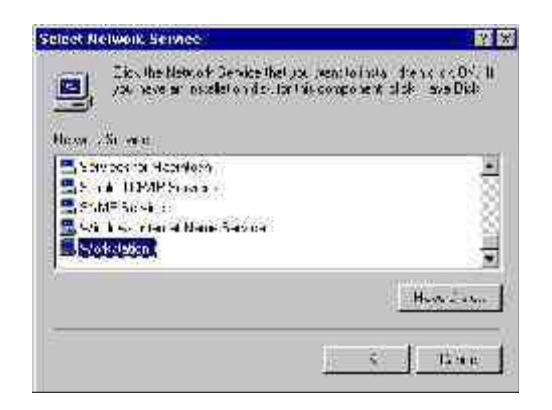

 Selanjutnya buka property TCP/IP di tab IP Address. Masukkan informasi IP untuk komputer Selanjutnya buka property TCP/IP di tab IP Address. Masukkan informasi IP untuk computer tersebut.

| SAUL ICEALS F                                                               | TODCIDASI            | NAL STATE                                                                                                    |
|-----------------------------------------------------------------------------|----------------------|----------------------------------------------------------------------------------------------------|
| -yes: [ 'lah ]                                                              | WRV#does U 2 Heat 1  | 1x: s                                                                                                    |
| ierth ac de se oan<br>wa Dil 17 servet,<br>ek yn en twa 1<br>wespace belook | La adaranad, svens   | Con<br>Con<br>Mais                                                                                               |
| าไรเส                                                                       |                      |                                                                                                    |
| 0030630                                                                     |                      |                                                                                                    |
| C Ubanant-                                                                  | down o is chilf what |                                                                                                    |
| @ Specifical                                                                | Paulaere             |                                                                                                    |
| J'Redets                                                                    | 192 192 0 7          |                                                                                                    |
| Sative: News                                                                | (                    |                                                                                                    |
| Celeu: Gatore                                                               | 1 1 21 22 12         |                                                                                                    |
| y                                                                           | 10                   | Automatica                                                                                                    |
|                                                                             |                      | and the second second second second second second second second second second second second second second second |
|                                                                             | 0<br>1               | Countries.                                                                                                    |

| usull 1129/19 Purpediez                  |          |
|------------------------------------------|----------|
| edenois) DNR   MANC Aderens   2407 A     | antx= we |
| A Un                                     |          |
| [[]] CEC FOL Fast Ethans: DECuric 2, 110 | <u> </u> |
| Hind Vides Science 35 68                 | r X      |
| <u>b</u> elle lay WhS Serve .            |          |
| Egable 0%2 for Mindews Terck con         |          |
| Frank LAHOSTS Jan 10                     | LIGHUS 4 |
| 9008-20                                  |          |
|                                          |          |

 Buka menu Control Panel > Network > tab Identification. Pada kotak isian Domain masukkan nama Buka menu Control Panel > Network > tab Identification. Pada kotak isian Domain masukkan nama domain : Matrix.

| nongicup of the<br>conuncient to rea                         | ang change to have metals samp<br>in that I will appear it, and success<br>a mit specified              | nia, ipe<br>Na, ipe |
|--------------------------------------------------------------|----------------------------------------------------------------------------------------------------|---------------------|
| ларадні Напес                                                | INTERNER                                                                                                |                     |
| Mercherof                                                    |                                                                                                    |                     |
| C water of                                                   | Ĩ.                                                                                                    |                     |
| T Demair                                                     | M/TRI=                                                                                                  |                     |
| Cieate s Com                                                 | puter Appoint in the Domain                                                                             |                     |
| The police will be<br>been be the set of<br>been workers one | sair an association intraminista<br>ustopooliya lier associativitikita<br>in the specified threat shows | tis<br>, tillty (r  |
| Uce Vans.                                                    | <u>í</u>                                                                                                |                     |
| Par avoid:                                                   | r -                                                                                                    |                     |

4. Aktifkan pilihan Create Computer Account in Domain, selanjutnya anda diminta memasukkan Aktifkan pilihan Create Computer Account in Domain, selanjutnya anda diminta memasukkan password administrator.

| n girup oʻrtimi<br>coquoʻin tha tar                     | or that Livel opposition and provide a polynomial<br>point specified                                                                                             |
|---------------------------------------------------------|----------------------------------------------------------------------------------------------------|
| эпризетна е                                             | MINSERVER .                                                                                                    |
| Mercher of                                              |                                                                                                    |
| C water of                                              | I                                                                                                    |
| · Demain                                                | MATRI:                                                                                                    |
| The police all on<br>propiner inclum<br>pre worksholder | navier Appendix in the Densin<br>care canon built on the constraints. This<br>was specify a lock appendix with that childy in<br>in the specifical threats chewa |
| Uce Sans.                                               | na                                                                                                    |
| Per avoid:                                              | 10110101                                                                                                    |

- Tunggu beberapa saat. Apabila berhasil maka muncul pesan : Welcome to Matrix Domain Tunggu beberapa saat. Apabila berhasil maka muncul pesan : Welcome to Matrix Domain Klien Windows 98/Me 5.5 Klien Windows 98/Me
- Buka menu MyComputer > Control Panel > Network. Pastikan service Client for Microsoft Networks Buka menu MyComputer > Control Panel > Network. Pastikan service Client for Microsoft Networks telah terpasang. telah terpasang.
- Apabila belum ada, install dengan menekan tombol Add lalu pilih Client > Client for Microsoft Apabila belum ada, install dengan menekan tombol Add lalu pilih Client > Client for Microsoft Networks.

| in the mean cards or pore successful radi |         |
|-------------------------------------------|---------|
| Ciret                                     | Sold    |
| TPinnol                                   | Car Cel |
| Cervice .                                 |         |

3. Jadikan Client for Microsoft Networks sebagai Primary Network Logon.

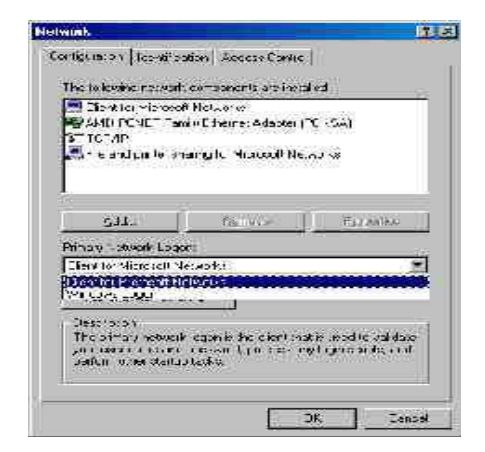

4. 4. Sorot service Client for Microsoft Networks Ialu klik Properties. Pada bagian Logon to NT Domains Sorot service Client for Microsoft Networks Ialu klik Properties. Pada bagian Logon to NT Domains masukkan nama domain : Matrix. masukkan nama domain : Matrix.

| ugu veldatu -                                                            |                                                                                                    |                                                                                         |           |
|--------------------------------------------------------------------------|----------------------------------------------------------------------------------------------------|-----------------------------------------------------------------------------------------|-----------|
| E Lee or to )                                                            | Giddax: NT dom                                                                                                    | er.                                                                                     |           |
| Mienyou<br>u «Wrd.                                                       | eeler, nour pais<br>log NT skottar .                                                                                                    | word with server                                                                        | lied      |
| Mathat                                                                   | Trimmer"                                                                                                    |                                                                                         |           |
| Mehix                                                                    |                                                                                                    | 1                                                                                       |           |
| C Buby con<br>Writhesh<br>Ober 30<br>C Lecer are<br>Menyon<br>Seifes the | :<br>13. your unit then<br>13. acconnacted<br>16. fore rightson<br>19. only the notive<br>19. only the notive<br>19. only the notive<br>19. only the notive | netro -: Julina<br>InitiyoJ III (he<br>Ioneticon)<br>niti, wilecove<br>icel i ready for | asul<br>M |

5. 5. Klik tab Identification dan isikan nama komputer klien serta Workgroup nya. Misalnya Computer Klik tab Identification dan isikan nama komputer klien serta Workgroup nya. Misalnya Computer name diisi dengan MatrixWin98, dan Workgroup diisi MATRIX.

| in the second second se | e user the following int<br>non-serve with left<br>n the valia_ op died<br>na vitte vanjoue. | chation lo devidence.<br>Se yna a smoela deo<br>gyntaecende stat |
|----------------------------------------------------------------------------------------------------|----------------------------------------------------------------------------------------------|------------------------------------------------------------------|
| Computer name:                                                                                                    | POWKS3                                                                                       |                                                                  |
| ≫akg aq                                                                                                    | MA HIS                                                                                       | 1                                                                |
| i idir<br>Səsaqətar                                                                                                    | cto 1                                                                                        |                                                                  |
|                                                                                                    |                                                                                              |                                                                  |
|                                                                                                    |                                                                                              |                                                                  |

Nama Workgroup tersebut harus sama untuk semua komputer dalam jaringan.

6. 6. Klik OK, kemungkinan besar Windows akan meminta untuk restart. Setelah itu tampil dialog login. Klik OK, kemungkinan besar Windows akan meminta untuk restart. Setelah itu tampil dialog login. Menguji Koneksi Klien-Server Menguji Koneksi Klien-Server

Setelah proses konfigurasi maka komputer klien direstart, dan akan muncul dialog login meminta user dan Setelah proses konfigurasi maka komputer klien direstart, dan akan muncul dialog login meminta user dan password.

Masukkan user dan password yang telah dibuat di Bab 4. Apabila konfigurasi berhasil maka password. Masukkan user dan password yang telah dibuat di Bab 4. Apabila konfigurasi berhasil maka komputer akan menampilkan desktop sebagaimana biasanya. komputer akan menampilkan desktop sebagaimana biasanya. Kemudian anda dapat melihat komputer lain dalam jaringan dari Windows Explorer > Network Kemudian anda dapat melihat komputer lain dalam jaringan dari Windows Explorer > Network Kemudian anda dapat melihat komputer lain dalam jaringan dari Windows Explorer > Network Kemudian anda dapat melihat komputer lain dalam jaringan dari Windows Explorer > Network Inter lain dalam jaringan dari Windows Explorer > Network Neighbourhood. Menu shorcut Neighbourhood/MyNetwork Places juga terdapat di desktop.

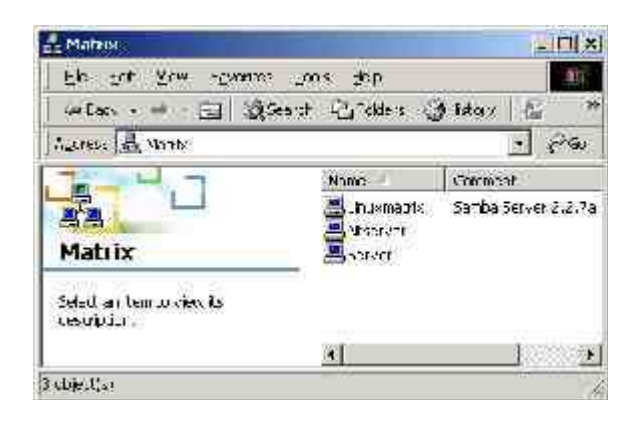

Apabila anda membrowse tiap komputer maka akan ditampilkan folder dan printer di komputer tersebut yang Apabila anda membrowse tiap komputer maka akan ditampilkan folder dan printer di komputer tersebut yang telah disharing (jika ada). telah disharing (jika ada).

| 🗳 Linuxualrix                                         |                           |                                                                            |
|-------------------------------------------------------|---------------------------|----------------------------------------------------------------------------|
| le Lok devi l'excretes                                | loos lies                 | eit-                                                                       |
| - 41 Jack - 42 - 51 - 52 - 52 - 52 - 52 - 52 - 52 - 5 | each l <u>i</u> ichdeis 🥑 | latere 🛯 🚈 🗙 😕                                                             |
| accress 🛃 Li canali a                                 |                           | Tiopy o                                                                    |
| 1 1 1 1 1 1 1 1 1 1 1 1 1 1 1 1 1 1 1                 | Vene                      | Comment                                                                    |
| Linuxmatrix                                           | Store<br>Store            | PDP General un (unly vaid)<br>1 one Directories<br>Bristing schild somboll |
| Selection territo device<br>description               | 10 Fulss                  | Accura crestare curli                                                      |
|                                                       | 31                        | <u> </u>                                                                   |
| a charts;                                             |                           |                                                                            |